# Galileo Fares and Ticketing

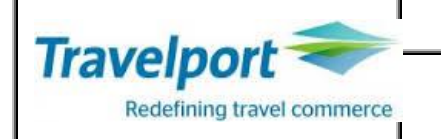

### <u>Content</u>

| Introduction                                         |                                |
|------------------------------------------------------|--------------------------------|
| Course Objectives                                    | 4                              |
| International Fare Display                           | 6                              |
| North American Fare Display                          | . Error! Bookmark not defined. |
| Fare Quote Planner                                   | . Error! Bookmark not defined. |
| Focalpoint Shopping                                  |                                |
| Basic Input                                          | . Error! Bookmark not defined. |
| Qualifiers                                           |                                |
| Tax only Fare Quote                                  | . Error! Bookmark not defined. |
| Fare Quote                                           |                                |
| Device Linkage                                       |                                |
| Ticket Issuance                                      |                                |
| Accepting Credit Cards on BSP                        |                                |
| Obtaining Credit Card Authorization & The Credit Car | d Charge Form26                |
| Manual Fare Build                                    |                                |
| Fare build for a Single Passenger                    |                                |
| Fare build for Multiple passengers                   |                                |
| Re-Issue                                             |                                |
| Electronic Ticket Update                             |                                |
| Display Electronic Ticket Records                    |                                |
| Electronic Ticket Status Codes                       |                                |
| Electronic Ticket Revalidation                       |                                |
| Miscellaneous                                        |                                |
| Travel Industry Phonetics                            |                                |
|                                                      |                                |

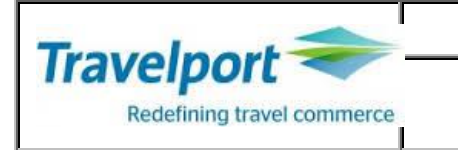

Introduction

Galileo Internationally

Galileo was founded in 1971 by United Airlines (based in Chicago) who introduced the Apollo® computer reservation system (CRS), for use in their own offices to automate seat reservation, booking and tracking. Five years later, United created the Apollo Travel Services (ATS) division, and the Apollo CRS was marketed to travel agencies in North America and Japan.

In 1986 Apollo Travel Services, was renamed Covia, and became an independent affiliate of United Airlines. In response to the growing need for CRS automation in Europe, The Galileo Company Ltd was incorporated by shareholders of British Airways, Swissair, KLM Royal Dutch Airlines, Alitalia and Covia. In the U.S., United Airlines sold 50 percent of Covia to USAir, British Airways, Swissair, KLM Royal Dutch Airlines and Alitalia, creating the Covia Partnership. Three years later, Air Canada, Austrian Airlines, Aer Lingus, TAP Air Portugal, Sabena and Olympic Airways became Covia's final eleven airline owners.

In 1997, Galileo became a publicly traded company, listed on the New York and Chicago Stock Exchanges.Four years later, in October 2001, Galileo was acquired by Cendant Corporation, forming the cornerstone of Cendant Travel Distribution Services Group, Inc. (which changed its name to Travelport Inc. in April 2006). On August 23, 2006, Cendant Corporation sold Travelport Inc. to an affiliate of The Blackstone Group.

Galileo, one of the world's leading providers of electronic global distribution services, connects to 450 airlines, 52 low cost carriers, 23 car rental companies, 70,000 hotels.

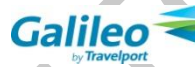

ITQ LANKA (PVT) Limited Suite#4-09 Majestic City, 10, Station Road, Colombo 4, Sri Lanka

Direct : + 94 11 7555155 Fax : + 94 11 2555160

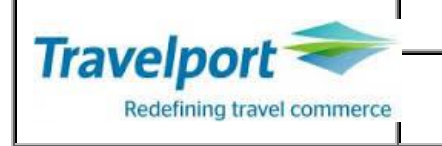

Galileo officially distributed in Sri Lanka by

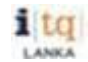

**Course Objectives** 

At the end of the course you will be able to

- Quote a fare for a booked and proposed itinerary.
- Build manual fares for single and multiple passengers.
- Print tickets and update ticket modifiers and print recovery.
- Display printer linkage and define status.
- Understand TINS table and functions.

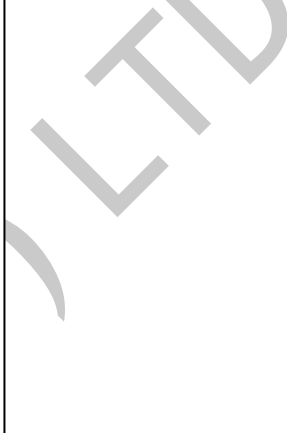

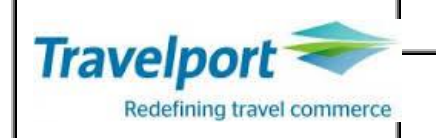

### GALILEO 360° FARES

Galileo 360° Fares introduce state of the art capabilities for pricing airfares.

The Galileo 360° fares system is one of the most competitive products in the travel industry, encompassing more features of the Airline Tariff Publishing Company (ATPCO) Automated rule ,Routing and Footnote products than systems used by many of the other global distribution systems. (GDS). Galileo 360° fares represent the migration of the North American Fare Quote system and International Fare

Galileo 360° fares represent the migration of the North American Fare Quote system and International Fare Quote system to a fully automated product.

Galileo 360° fares has one database ,North American Fare Display (NAFD) for fares within North America(USA,Canada,Puerto Rico and the US Virgin Islands),and a second database, International Fare Display (IFD) for international fares (the rest of the world).Each database is frequently updated with carrier filing changes, and information is electronically transmitted to Galileo.

- G Guaranteed preferred content from airline partners
- A ATPCO fare rules fully validated
- L Leading the industry in automated Fares & Rules uploading
- I Improved processing of surcharges, enhanced rules text and automated routing information.
- L Latest information available from a comprehensive database of millions of fares
- E Ensures fares quoted exactly as filed by carriers.
- **O** On going commitment to setting higher Industry standards
- 3 3 parts Airline Public Fares, Agency Private Fares, Airline Private Fares
- **6** 6 Fare sources
- 0 0 Manual intervention in Fares uploading
- F Fully automated solution
- A Ability to work out most complex routings with ease & accuracy
- R Records all the rule data updated by the airlines
- E Enhancements like passenger type age modifiers, Passenger Type Code
- (PTC) lookups, more concise route displays to name a few.
- S Sum up GALILEO 3600 FARES LEADS THE WAY.

### Fares are divided into 3 main sections

- Fare Display
- Fare Quote
- Focalpoint Shopping

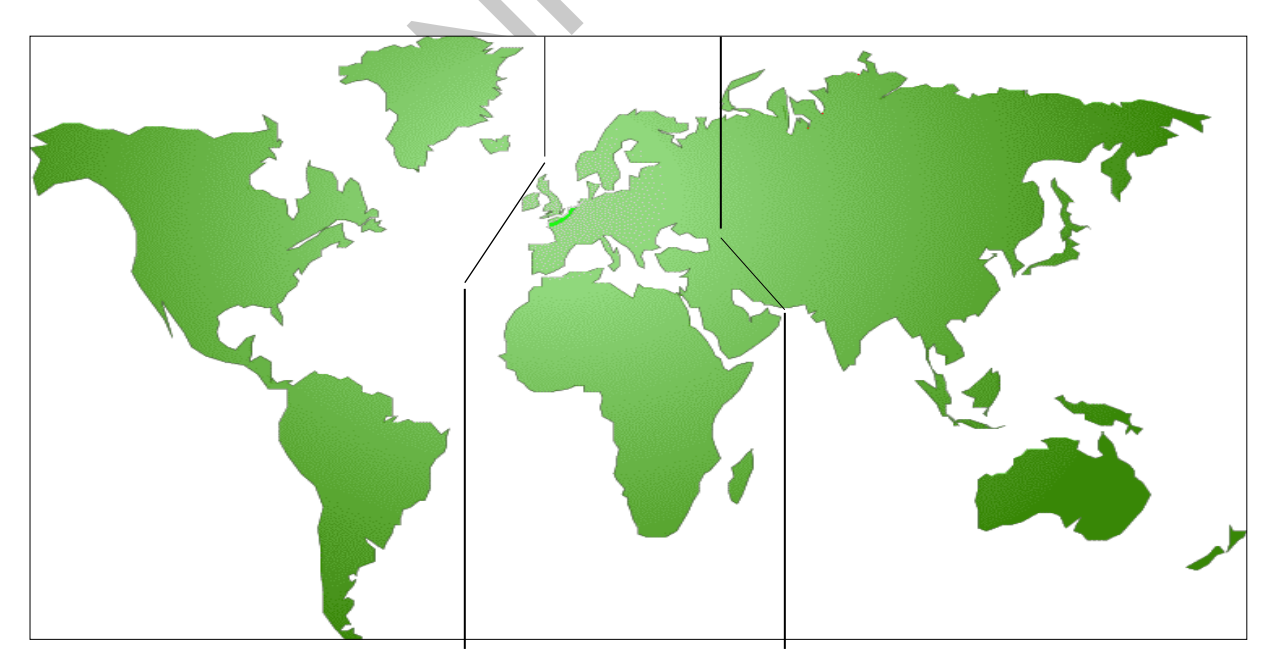

Copyright © 2020 By ITQ Lanka (PVT) Limited

**IATA AREA I** 

IATA AREA 2

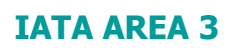

Page 5 of 46

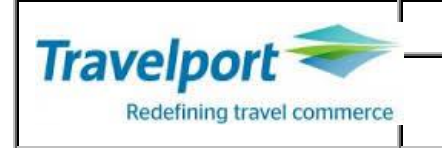

# International Fare Display

Fare Display provides

- Point to point fares (city pairs)
- Upto 249 fares per display
- Display in low to high order & v.v.
- North American Fare Display (Fares within USA, Canada, Puerto Rico & US Virgin Islands)
- International Fare Display (for fares throughout the rest of the world)

| FDCMBLON               |               |                                                                                                  | Fare               | Fare display from Colombo to London                                                                 |       |            |               |     |     |    |  |  |
|------------------------|---------------|--------------------------------------------------------------------------------------------------|--------------------|----------------------------------------------------------------------------------------------------|-------|------------|---------------|-----|-----|----|--|--|
| FD01JU                 | JNDELFI       | RA                                                                                               | Fare               | Fare display from Delhi to Frankfurt for 01JUN                                                      |       |            |               |     |     |    |  |  |
| FDV01                  | Fare<br>outbo | Fare display validated against rule restrictions for the outbound date specified.                |                    |                                                                                                    |       |            |               |     |     |    |  |  |
| FDV01JUN20JUNDXBCMB/UL |               |                                                                                                  | 3/UL Fare<br>outbo | Fare display validated against rule restrictions for the outbound & inbound for the date specified. |       |            |               |     |     |    |  |  |
| FD10JA                 | Fare<br>be in | Fare display for historical date(carrier and year must be included ,display upto 1 year period). |                    |                                                                                                    |       |            |               |     |     |    |  |  |
| >FDCI                  | MBDXB1        | APR                                                                                              |                    |                                                                                                    |       |            |               |     |     |    |  |  |
| FARES                  | S LAST        | UPDATE                                                                                           | ) 29MAR 9          | 9:35                                                                                                | 5 A   |            |               |     |     |    |  |  |
|                        |               | [                                                                                                | DEPART 01          | APR                                                                                                 |       |            | AIRP          | ORT | FAR | ES |  |  |
| MPM 2                  | 2451 E        | н                                                                                                |                    |                                                                                                    |       |            |               |     |     |    |  |  |
| **ADI                  | DITION        | AL TAXES                                                                                         | 5/FEES MAY         | Y AF                                                                                                | PLY*  | *          |               |     |     |    |  |  |
| PUBL.                  | IC/PRI        | VATE FAR                                                                                         | RES FOR 7          | 9G2                                                                                                 |       |            |               |     |     |    |  |  |
| USD                    | THE IN        |                                                                                                  | ICY FARES          | EXI                                                                                                 | .51   | мты /      | CEACONE       | мр  | CT  | DT |  |  |
|                        | CX.           |                                                                                                  | RASTS              | C.                                                                                                  | AP    | MAX<br>MAX | SEASUNS       | MR  | GI  | וט |  |  |
| CMBD                   | XB            | LKN                                                                                              | UNJIJ              |                                                                                                    |       | 1167       |               |     |     |    |  |  |
| 1                      | EK            | 6500                                                                                             | TTTOPLK1           |                                                                                                    |       |            | 12FEB -28JUL  | R   | EH  |    |  |  |
| 2                      | EY            | 16500 <b>R</b>                                                                                   |                    |                                                                                                    |       | 3/3M       | 17MAR6-28JUL6 | R   | EH  |    |  |  |
|                        | TD:YB         |                                                                                                  |                    |                                                                                                    |       |            |               |     |     |    |  |  |
|                        |               |                                                                                                  |                    |                                                                                                    |       |            |               |     |     |    |  |  |
| 3                      | UL            | 8500                                                                                             | OXOWLK             | 0                                                                                                   |       |            |               | R   | EH  |    |  |  |
| 4                      | EK            | 19000 <mark>R</mark>                                                                             |                    |                                                                                                    |       | 1/1M       | 12FEB -28JUL  | R   | EH  | D  |  |  |
| 5                      | EK            | 20500 <b>R</b>                                                                                   | T1WTPLK1           |                                                                                                    |       | 1/1M       | 12FEB -28JUL  | R   | EH  | D  |  |  |
| 6                      | EK            | 10900                                                                                            | LTTOPLK1           |                                                                                                    |       |            | 12FEB -28JUL  | R   | EH  |    |  |  |
|                        | EY            | 22300R                                                                                           |                    |                                                                                                    |       | 373M       | 17MAR6-28JUL6 | R   | EH  |    |  |  |
| TD:YB                  |               |                                                                                                  |                    |                                                                                                    |       |            |               |     |     |    |  |  |
|                        | εv            | 220000                                                                                           |                    |                                                                                                    |       | 1/1M       | 10000 0000    | D   | сu  | n  |  |  |
| q                      | EK            | 23400R                                                                                           |                    |                                                                                                    |       | 1/1/       | 12FEB -28JUL  |     | EH  | D  |  |  |
| 10                     | OXE1MLK       | 0                                                                                                |                    | /1M                                                                                                 | 20002 | R          | EH            |     |     |    |  |  |
| 11                     | OR            | 11800                                                                                            | OJLKPBNT           | 0                                                                                                   |       |            |               | R   | EH  |    |  |  |
| CMBD                   | WČ            |                                                                                                  |                    |                                                                                                    |       |            |               |     |     |    |  |  |
| 12                     | QR            | 11800                                                                                            | OJLKP3NI           | 0                                                                                                   |       |            |               | R   | EH  |    |  |  |

Note: Scroll down using the scroll bar to display additional fare options.

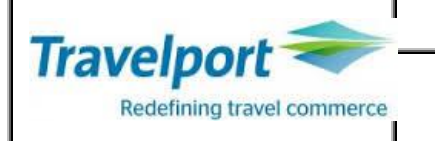

### Explanation

The following table lists the components of the fare display.

| Component                        | Description                                         |
|----------------------------------|-----------------------------------------------------|
| FDCMBDXB1APR                     | Fare Display format.                                |
| FARES LAST UPDATED 29MAR 9:35 AM | Date and time of most recent fares update.          |
| DEPART 01APR                     | Departure Date                                      |
| MPM 2451 EH                      | Maximum permitted mileage and global indicator      |
| PUBLIC/PRIVATE FARES FOR 79G2    | Public and private fares for PCC 79G2               |
| USD THB INR CURRENCY FARES EXIST | Alert that USD / THB fares exist for this city pair |
| СХ                               | Carrier                                             |
| FARE LKR                         | Fare and currency code                              |
| FARE BASIS                       | Fare basis code                                     |
| С                                | Booking class code (RBD)                            |
| AP                               | Advance purchase requirement                        |
| MIN/MAX                          | Minimum and maximum stay requirements               |
| SEASONS                          | Seasonal restrictions                               |
| MR                               | Mileage/ Routing indicator                          |
| GI                               | Global indicator                                    |
| DT                               | Day/ Time flight restrictions                       |

# Fare Display Search Qualifiers H/FD

A more appropriate fare display may be obtained by using search qualifiers. Search qualifiers may be input in any order, and may be used in two ways:

- As part of the initial fare display input
- To update an existing display
- Carrier Qualifier

| Format                        | Description                                                       |
|-------------------------------|-------------------------------------------------------------------|
| FDCMBNYC1APR/BA               | Carrier specified Fare Display                                    |
|                               | Specified carriers may be added to an existing fare               |
| FD/CX/BA/SQ                   | display                                                           |
| FDCMBNYC1APR/BA-OW            | Journey Specified Fare display (One Way)                          |
| FDCMBNYC1APR/BA-RT*SEA        | Fare Display with Passenger Type Code (H/PTC)                     |
|                               | Fare Display with Passenger Type Code for accompanied             |
| FDCMBSIN1APR/SQ*CNN or C08    | child                                                             |
| FDCMBSIN10APR/SQ@V14DLK3      | Fare Display with the specific Fare Basis                         |
| FDCMBSIN1APR/SQ-              |                                                                   |
| RT*ADT*CNN@V14DLK3            | Combining search qualifiers                                       |
| FDCMBMEL10APR/MH-K            | Fares with booking class K (carrier required)                     |
| FDCMBMEL10APR/MH-PRI-ADC00    | Fares with private Account code (ADC00)                           |
| FDCMBMEL20JAN16.T10JAN16/EK-I | Historical fare Display with the Ticketed date & the specific RBD |
| FDCMBYUL10APR/UL.PA           | Fare Display with Specific Global indicator (PA)                  |
| FDCMBSGN10APR/SQ:P            | Fare Display for Private fares only                               |

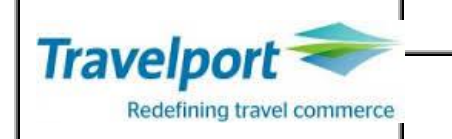

These search qualifiers can be used at the end of the above FD entries or as a follow up entry.

| FD/EK      | Update active Fare display for a particular carrier, upto 3 carriers                     |
|------------|------------------------------------------------------------------------------------------|
| FD/2       | Update active Fare display to show the 1/2 RT NUCs                                       |
| FD/X       | Updates active Fare display to High to Low order                                         |
| FD-OW      | Update active Fare display to show only the specified type of journey fares              |
| FD@SPCLS   | Update active Fare display to show the Special fares                                     |
| FD*PTC     | Update active Fare display to show fares filed for all passenger types other than Adults |
| FD/BA-B    | Update active Fare display for the specified booking class (Carrier has to be specified) |
| FD:NUC     | Update active Fare display to show the fares in NUCs                                     |
| FD:USD     | Update active Fare display to convert fares into an alternate currency using BSR         |
| FD::USD    | Update active Fare display to show fares filed in an alternate currency                  |
| FD:LOC     | Convert the NUC or Alternate currency display back into Local currency                   |
| FD.T1MAR07 | Update active Fare display to show fares that meet with the Ticketing date mentioned     |
| FDDLHR     | Update active Fare display to show fares with a new destination as London                |
| FDOBOM     | Update active Fare display to show fares with a new Origin as Mumbai                     |

# Fare Rules H/NOTES H/FUFN

To display the fare rules from the fare display, click on the relevant fare basis code displayed on screen. This will display all rules for the specified fare.

| >FDCMB                              | DXB1A                         | <b>NPR</b>           |            |          |       |             |               |    |       |          |  |  |
|-------------------------------------|-------------------------------|----------------------|------------|----------|-------|-------------|---------------|----|-------|----------|--|--|
| FARES                               | LAST                          | UPDATED              | ) 29MAR 10 | 9:39     | 9 A   |             |               |    |       | <u> </u> |  |  |
|                                     |                               | [                    | DEPART 014 | AIRP     | ORT   | FARES       | ;             |    |       |          |  |  |
| MPM 2451 EH                         |                               |                      |            |          |       |             |               |    |       |          |  |  |
| **ADDITIONAL TAXES/FEES MAY APPLY** |                               |                      |            |          |       |             |               |    |       |          |  |  |
| PUBLIC                              | PUBLIC/PRIVATE FARES FOR 79G2 |                      |            |          |       |             |               |    |       |          |  |  |
| USD TH                              | B INR                         | CURREN               | ICY FARES  | EX.      | IST   |             |               |    |       |          |  |  |
| C                                   | Х                             | FARE                 | FARE       | С        | AP    | MIN/        | SEASONS       | MR | GI DT |          |  |  |
|                                     |                               | LKR                  | BASIS      |          |       | MAX         |               |    |       |          |  |  |
| CMBDXB                              |                               |                      |            |          |       |             |               |    |       |          |  |  |
| 1 E                                 |                               | 6500                 |            |          |       |             | 12FEB -28JUL  |    | EH    |          |  |  |
|                                     |                               | 16500 <mark>R</mark> | TSPRTLK    |          |       | 3/3M        | 17MAR6-28JUL6 |    | EH    |          |  |  |
| Т                                   | D:YB                          |                      |            | <u> </u> |       |             |               |    |       |          |  |  |
|                                     |                               |                      | Click to v | iew      | compl | ete Fare Ri | ules          |    |       |          |  |  |
| 3 U                                 |                               | 8500                 | OXOWER     | 0        |       |             |               |    | EH    |          |  |  |
| 4 E                                 | К                             | 19000 <b>R</b>       |            |          |       | 1/1M        | 12FEB -28JUL  |    | EH D  |          |  |  |

4

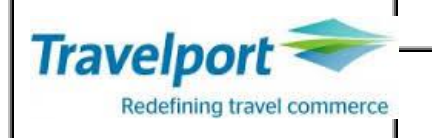

1-FDCMBDXB1APR ÷ 0. APPLICATION AND OTHER CONDITIONS RULE - 033/LKPR UNLESS OTHERWISE SPECIFIED TACTICAL FARES FROM SRILANKA APPLICATION ARFA THESE FARES APPLY FROM SRI LANKA. CLASS OF SERVICE THESE FARES APPLY FOR FIRST/BUSINESS/ECONOMY CLASS SERVICE. TYPES OF TRANSPORTATION THIS RULE GOVERNS ONE-WAY AND ROUND-TRIP FARES. FARES GOVERNED BY THIS RULE CAN BE USED TO CREATE ONE-WAY/ROUND-TRIP/CIRCLE-TRIP/OPEN-JAW JOURNEYS. FULL AND SEQUENTIAL USE OF FLIGHT COUPONS-THE TICKET /OR ELECTRONIC TICKET/ IS NOT VALID IF THE FIRST COUPON HAS NOT BEEN USED AND WILL NOT BE HONORED IF ALL THE COUPONS ARE NOT USED IN THE SEQUENCE PROVIDED IN THE TICKET /OR ELECTRONIC TICKET/.

To view the complete fare rule, use the scroll bar to scroll down.

### **Displaying the Penalties Rule**

| click of the fare to display the penalties that apply to that fare. |  |  |  |  |  |  |  |  |  |  |  |  |
|---------------------------------------------------------------------|--|--|--|--|--|--|--|--|--|--|--|--|
| >FDCMBDXB1APR                                                       |  |  |  |  |  |  |  |  |  |  |  |  |
| FARES LAST UPDATED 29MAR 10:39 A                                    |  |  |  |  |  |  |  |  |  |  |  |  |
| DEPART Ø1APR AIRPORT FARES                                          |  |  |  |  |  |  |  |  |  |  |  |  |
| MPM 2451 EH                                                         |  |  |  |  |  |  |  |  |  |  |  |  |
| **ADDITIONAL TAXES/FEES MAY APPLY**                                 |  |  |  |  |  |  |  |  |  |  |  |  |
| PUBLIC/PRIVATE FARES FOR 79G2                                       |  |  |  |  |  |  |  |  |  |  |  |  |
| USD THB INR CURRENCY FARES EXIST                                    |  |  |  |  |  |  |  |  |  |  |  |  |
| CX FARE FARE C AP MIN/ SEASONS MR GI DT                             |  |  |  |  |  |  |  |  |  |  |  |  |
| LKR BASIS MAX                                                       |  |  |  |  |  |  |  |  |  |  |  |  |
| CMBDXB                                                              |  |  |  |  |  |  |  |  |  |  |  |  |
| 1 EK 6500 TTTOPLK1 T + 12FEB -28JUL R EH                            |  |  |  |  |  |  |  |  |  |  |  |  |
|                                                                     |  |  |  |  |  |  |  |  |  |  |  |  |
| Click to view Penalties info «Close»                                |  |  |  |  |  |  |  |  |  |  |  |  |
| 16. PENALTIES                                                       |  |  |  |  |  |  |  |  |  |  |  |  |
| UNLESS OTHERWISE SPECIFIED                                          |  |  |  |  |  |  |  |  |  |  |  |  |
| CANCELLATIONS                                                       |  |  |  |  |  |  |  |  |  |  |  |  |
| BEFORE DEPARTURE                                                    |  |  |  |  |  |  |  |  |  |  |  |  |
| PER TICKET CHARGE LKR 6000.                                         |  |  |  |  |  |  |  |  |  |  |  |  |
| PER TICKET CHARGE LKR 12000 FOR NO-SHOW.                            |  |  |  |  |  |  |  |  |  |  |  |  |
| AFTER DEPARTURE                                                     |  |  |  |  |  |  |  |  |  |  |  |  |
| TICKET IS NON-REFUNDABLE.                                           |  |  |  |  |  |  |  |  |  |  |  |  |
| CHANGES                                                             |  |  |  |  |  |  |  |  |  |  |  |  |
| ANY TIME                                                            |  |  |  |  |  |  |  |  |  |  |  |  |
| CHARGE LKR 4000 FOR RETSSUE/REVALTDATION.                           |  |  |  |  |  |  |  |  |  |  |  |  |
| CHARGE LKR 8000 FOR NO-SHOW.                                        |  |  |  |  |  |  |  |  |  |  |  |  |
| NOTE -                                                              |  |  |  |  |  |  |  |  |  |  |  |  |
| CHANGES                                                             |  |  |  |  |  |  |  |  |  |  |  |  |
|                                                                     |  |  |  |  |  |  |  |  |  |  |  |  |
|                                                                     |  |  |  |  |  |  |  |  |  |  |  |  |

Click on the fare to display the penalties that apply to that fare.

To view more penalty information, use the scroll bar to scroll down. **Note:** Click <> to close the rule display.

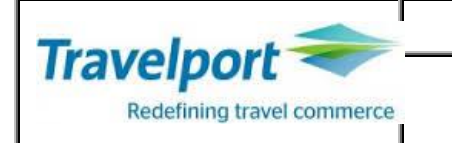

### **Booking Class Information**

| Check the boo<br>>FDCMBBHX1<br>FARES LAST<br>UL C<br>MPM 6800 E<br>**ADDITION | DKING CLASS WHEN di<br>APR/UL<br>UPDATED 29MAR :<br>MB-BHX DEPART 0:<br>H<br>IAL TAXES/FEES M | fferent carrier<br>11:35 A<br>LAPR<br>AY APPLY** | rs are participating  | in an inte | ernational itir | nerary. |
|-------------------------------------------------------------------------------|-----------------------------------------------------------------------------------------------|--------------------------------------------------|-----------------------|------------|-----------------|---------|
| PUBLIC FAR                                                                    | ES                                                                                            |                                                  |                       |            |                 |         |
| сх                                                                            | FARE FARE                                                                                     | C AP MI                                          | N/ SEASONS            | MR         | GI DT           |         |
| CHIDDLIN                                                                      | LKR BASIS                                                                                     | l                                                | MAX                   |            |                 |         |
|                                                                               | 571000 OAMLKG                                                                                 | 0                                                | / лм                  |            | сu              |         |
| 2 111                                                                         | 64700R N4MLK6                                                                                 | N N                                              | /40                   | R          | FH              |         |
| 3 UL                                                                          | 32600 NOWLK6                                                                                  | N Click to vi                                    | iew Booking Code info | P R        | EH              |         |
| 4 UL                                                                          | Realize Classes                                                                               |                                                  | Y                     | R          | EH              |         |
| 5 UL                                                                          | BOOKING Classes                                                                               |                                                  | ^                     |            | EH              |         |
| 6 UL                                                                          | O Display booking (                                                                           | lasses                                           |                       |            | EH              |         |
| 7 UL                                                                          | Display booking o                                                                             | lasses for socons                                |                       |            | EH              |         |
| 8 UL                                                                          | Usplay booking o                                                                              | lasses for second                                | dary carrier          |            | EH              |         |
| 9 UL                                                                          |                                                                                               | PROCEED                                          |                       |            | EH              |         |
| 10 UL                                                                         |                                                                                               | PROCEED                                          |                       |            | EH              |         |
| 11 UL                                                                         |                                                                                               |                                                  |                       | R          | EH              |         |

- Click on the booking class on the fare display
- A 'Booking Classes' dialog box will open offering the options to display booking classes or display booking classes for secondary carrier.
- Display booking classes displays the booking code for the selected fare.
- Display booking classes for secondary carrier displays booking codes for the secondary carrier **AF**, from the primary carriers' (**UL**) fare display.
- Select Display booking classes for secondary carrier and enter the secondary carrier's two-character airline code. Then click 'proceed'.

| >FDCMBBHX1<br>FARES LAST<br>UL C<br>MPM 6800 E<br>**ADDITION                                                | APR/UL<br>UPDATEI<br>MB-BHX [<br>H<br>AL TAXES | D 29MAR 11<br>DEPART 014 | 1:35<br>APR<br>Y APP | A<br>LY**       |                     |             |  |  |
|----------------------------------------------------------------------------------------------------|------------------------------------------------|--------------------------|----------------------|-----------------|---------------------|-------------|--|--|
| CX                                                                                                    | FARE<br>LKR                                    | FARE<br>BASIS            | C A                  | P MIN/<br>MAX   | SEASONS             | MR GI DT    |  |  |
| CMBBHX<br>1 UL                                                                                              | 57100 <mark>R</mark>                           |                          | Q                    |                 |                     |             |  |  |
|                                                                                                    |                                                |                          |                      |                 |                     |             |  |  |
| ≻FDC*1//AF<br>001 CMBBHX<br>FARE CLS                                                                        | Ø1APR10<br>EXPLANA                             | 5 UL LKR<br>FION         | 571                  | 00 Q4MLK6<br>-  | STAY/4M B<br>BOOK C | K-Q<br>ODES |  |  |
| Q4MLK6<br>Q4MLK6                                                                                            | REGULAR<br>BETWEEN                             | EXCURSION                | N FAR<br>A AND       | ES<br>EUROPE FO | Q<br>R ROUND TRIP F | ARES        |  |  |
| BOOKING CODE EXCEPTIONS FOR CARRIER: AF<br>VIA AF NO BOOKING CODE DATA EXISTS                               |                                                |                          |                      |                 |                     |             |  |  |
| BETWEEN BUE-MVD<br>IF VIA ** ALL CARRIERS EXCEPT AF<br>VIA AF NO BOOKING CODE DATA EXISTS FLTS<br>2000-3829 |                                                |                          |                      |                 |                     |             |  |  |
| «MD»                                                                                                    |                                                |                          |                      |                 |                     |             |  |  |

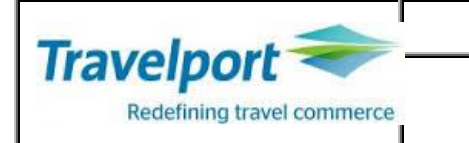

### Routing and Mileage Information

If a routing fare is identified in fare display, it is possible to display the applicable routing for that fare.

| >FDC<br>FARE<br>UL<br>MPM<br>**AD<br>PUBL | >FDCMBMEL1APR/UL<br>FARES LAST UPDATED 29MAR 12:35 P<br>UL CMB-MEL DEPART Ø1APR<br>MPM 6552 EH<br>**ADDITIONAL TAXES/FEES MAY APPLY**<br>PUBLIC FARES |                      |          |    |    |      |         |    |       |  |  |
|-------------------------------------------|----------------------------------------------------------------------------------------------------|----------------------|----------|----|----|------|---------|----|-------|--|--|
|                                           | сх                                                                                                    | FARE                 | FARE     | С  | AP | MIN/ | SEASONS | MR | GI DT |  |  |
|                                           |                                                                                                    | LKR                  | BASIS    |    |    | MAX  |         |    |       |  |  |
| CWBM                                      | IEL                                                                                                    |                      |          |    |    |      |         | _  |       |  |  |
| 1                                         | UL                                                                                                    | 34800 <b>R</b>       | L6MMHLK  |    |    | /6M  |         |    | EH    |  |  |
| 2                                         | UL                                                                                                    | 41100 <b>R</b>       | LRTQFLK  |    |    | /12M |         |    | EH    |  |  |
| 3                                         | UL                                                                                                    | 42200 <mark>R</mark> |          |    |    | /12M |         |    | EH    |  |  |
| - 4                                       | UL                                                                                                    | 48700 <b>R</b>       | LRTQFLK6 |    |    | /12M |         |    | EH    |  |  |
| 5                                         | UL                                                                                                    | 52300 <b>R</b>       |          |    |    | /12M |         |    | EH    |  |  |
| 6                                         | UL                                                                                                    | 57000 <mark>R</mark> | ERTOFLK  |    |    | /12M |         |    | EH    |  |  |
| 7                                         | UL                                                                                                    | 57000 <b>R</b>       |          | М  |    | /12M |         |    | EH    |  |  |
| 8                                         | UL                                                                                                    | 28800                | MOWMHLK  | М  |    |      |         |    | EH    |  |  |
| 9                                         | UL                                                                                                    | 28900                | EOWOFLK  | Е  |    |      |         | R  | EH    |  |  |
| 10                                        | UL                                                                                                    | 29500                | LOWOFLK6 | L  |    |      |         | R  | EH    |  |  |
| 11                                        | UL                                                                                                    | 32700                | VOWCXLK6 |    |    |      |         | R  | EH    |  |  |
| 12                                        | UL                                                                                                    | 77900R               | MRTOFLK  | м  |    | /12M |         | R  | EH    |  |  |
| 13                                        | UL                                                                                                    | 78500R               | MRTOFLKG | м_ |    | /12M |         |    | EH    |  |  |
| 14                                        | UI                                                                                                    | 39400                | MONOELK  |    |    | ,    |         |    | EH    |  |  |
| 15                                        | UI                                                                                                    | 39700                | MONOFIKE |    |    |      |         |    | EH    |  |  |

To display the permitted routing for the fare on line 1, click the R in the MR column.

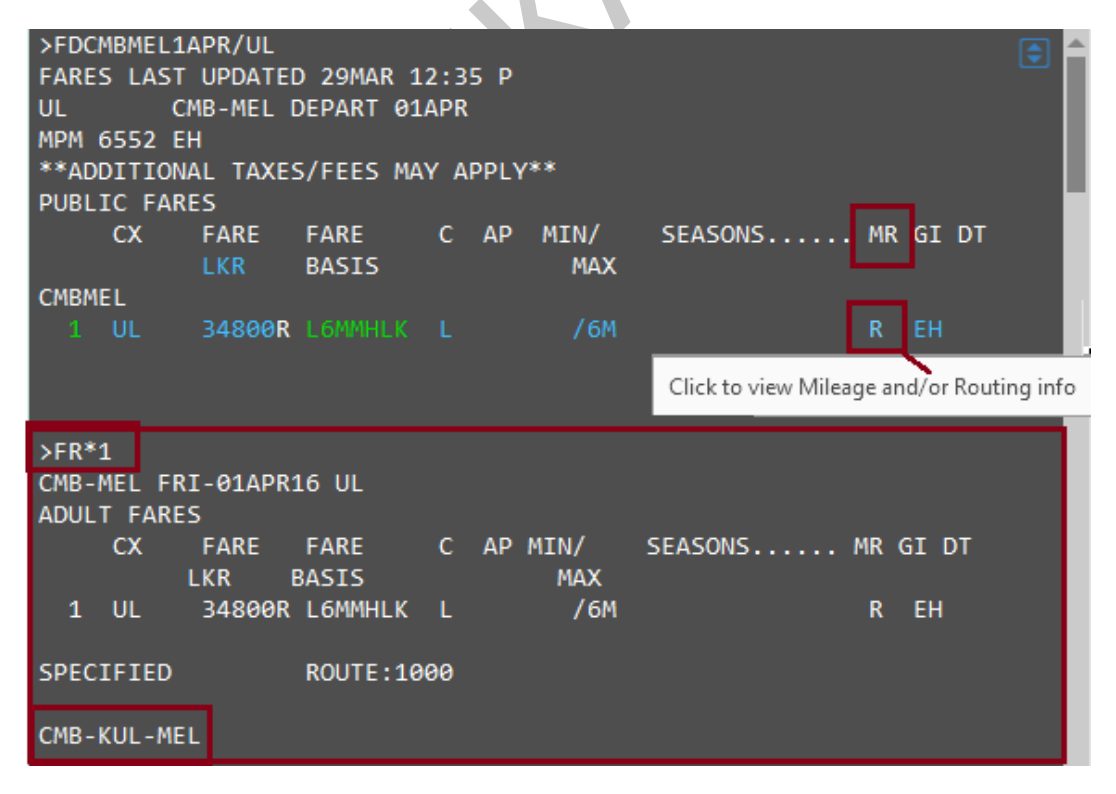

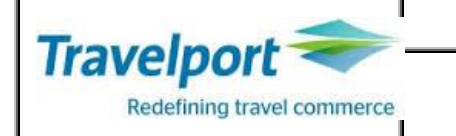

**Note:** Where no carrier code is shown between two city codes on the routing the primary carrier is required for that part of the journey.

Any carrier code or city code separated by a () or / indicates alternatives, e.g. CMB - SIN (QF)MEL

| FARES<br>UL<br>MPM 6<br>**ADE | 5 LAST<br>Cr<br>5552 EH<br>DITION/ | UPDATED<br>MB-MEL [<br>H<br>AL TAXES | D 29MAR 12<br>DEPART 014<br>5/FEES MAY | 2:3!<br>APR<br>Y AI | 5 P<br>PPLY | **          |         |     |       |  |
|-------------------------------|------------------------------------|--------------------------------------|----------------------------------------|---------------------|-------------|-------------|---------|-----|-------|--|
| FUEL                          | CX                                 | FARE<br>LKR                          | FARE<br>BASIS                          | С                   | AP          | MIN/<br>MAX | SEASONS | MR  | GI DT |  |
| CMBME                         | :L                                 |                                      |                                        |                     |             |             |         |     |       |  |
| 1                             | UL                                 | 34800 <b>R</b>                       | L6MMHLK                                |                     |             | /6M         |         | R   | EH    |  |
| 2                             | UL                                 | 41100 <b>R</b>                       | LRTQFLK                                |                     |             | /12M        |         |     | EH    |  |
| 3                             | UL                                 | 48700 <b>R</b>                       | LRTQFLK6                               | L                   |             | /12M        |         | R   | EH    |  |
|                               |                                    |                                      |                                        |                     |             |             | «C1     | ose |       |  |
| >FR*3                         | 3                                  |                                      |                                        |                     |             |             |         |     |       |  |
| CMB-N                         | IEL FR                             | I-01APR1                             | 16 UL                                  |                     |             |             |         |     |       |  |
| ADULI                         | FARES                              | 5                                    |                                        |                     |             |             |         |     |       |  |
|                               | сх                                 | FARE<br>LKR E                        | FARE<br>BASIS                          | С                   | AP I        | MIN/<br>MAX | SEASONS | MR  | GI DT |  |
| 3                             | UL                                 | 48700R                               | LRTQFLK6                               | L                   |             | /12M        |         | R   | EH    |  |
| SPECI                         | FIED                               |                                      | ROUTE:090                              | 93                  |             |             |         |     |       |  |
| CMB-S                         | SIN(QF)                            | )MEL                                 |                                        |                     |             |             |         |     |       |  |
|                               |                                    |                                      |                                        |                     |             |             |         |     |       |  |

If a mileage fare is identified in the MR column of the fare display, it is possible to display the maximum permitted mileage and mileage surcharges by selecting M.

|   | >FDCI                               | MBNYC1/     | APR/BA         |               |     |       |             |            |              |           | ٦           |  |
|---|-------------------------------------|-------------|----------------|---------------|-----|-------|-------------|------------|--------------|-----------|-------------|--|
|   | FARE                                | 5 LAST      | UPDATE         | D 29MAR 1     | 2:3 | 35 P  |             |            |              |           |             |  |
|   | BA CMB-NYC DEPART Ø1APR             |             |                |               |     |       |             |            |              |           |             |  |
|   | MPM 10814 AT                        |             |                |               |     |       |             |            |              |           |             |  |
|   | **ADDITIONAL TAXES/FEES MAY APPLY** |             |                |               |     |       |             |            |              |           |             |  |
|   | PUBLIC FARES                        |             |                |               |     |       |             |            |              |           |             |  |
|   |                                     | сх          | FARE<br>LKR    | FARE<br>BASIS | С   | AP    | MIN/<br>MAX | SEAS       | DNS          | MR GI     | DT          |  |
|   | CMBN                                | YC          |                |               |     |       |             |            |              |           |             |  |
|   |                                     | BA          | 44200 <b>R</b> |               |     |       | 3/12M       | 16JAN      | -28JUN       | M AT      |             |  |
|   |                                     |             |                |               |     |       |             | Click to v | view Mileage | and/or Ro | outing info |  |
| Γ | >FM*                                | 1           |                |               |     |       |             |            |              |           |             |  |
| H | TAXE                                | -<br>S/FEES | NOT IN         | CLUDED        |     |       |             |            |              |           |             |  |
|   | ADUL.                               | T FARE      | 5              |               |     |       |             |            |              |           |             |  |
|   |                                     | СХ          | FARE           | FARE          | С   | AP    | MIN/        | SEAS       | ONS          | MR GI     | DT          |  |
| I |                                     |             | LKR            | BASIS         |     |       | MAX         |            |              |           |             |  |
|   | 1                                   | BA          | 44200R         | NLRCAS        | Ν   | +     | 3/12M       | 16JAI      | V -28JUN     | M AT      |             |  |
|   |                                     | GI          | М              | 5M            |     | 101   | 1 :         | 15M        | 20M          | 25M       |             |  |
|   | MPM                                 | AT          | 10814          | 11354         |     | 11895 | 5 124       | 436        | 12976        | 13517     |             |  |
|   | LKR                                 |             | 44200          | 46410         |     | 48626 | ) 50        | 830        | 53040        | 55250     |             |  |

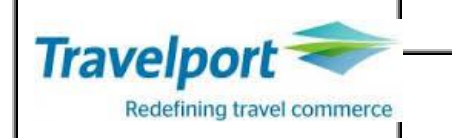

Follow up Entries

| Format      | Description                                                              |
|-------------|--------------------------------------------------------------------------|
| FN*2        | Display Fare Notes by paragraph header for the fare on line 2            |
| FN*2/5.7-10 | Display Fare Notes text of paragraphs 5, 7, 8, 9 &10                     |
| FN*3/ALL    | Display all Fare Notes text for the fare on line 3                       |
| FN*3/S      | Display Fare Rules Summary for the fare on line 3                        |
| FN*3/DATE   | Display Fare Rules text of the DATE category for the fare on line 3      |
| FN*3/DISC   | Display Fare Rules text of the DISC category for the fare on line 3      |
| FR*1        | Display the Permitted Routings for the Routing based fare on line 1      |
| FDC*5//KL   | Display booking classes applicable for Interlining carrier KL            |
| FD*         | Return to fare display screen                                            |
| FH*5        | Display Fare Display history for line number 5                           |
|             | Display the maximum permitted mileage and mileage surcharge info for the |
| FM*8        | line 8                                                                   |

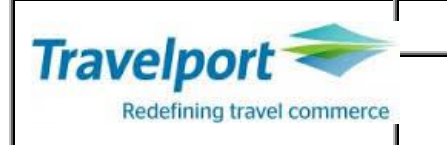

### EXERCISE - Fare Display

1) What is the entry to display a fare from DXB to FRA on LH?

2) Write the follow up entry to check the return fare.

3) Please mention if the fare is Mileage based or Routing based.

4) If it is a routing based fare, mention any one permitted routing.

5) How would you check a return fare display from BOM to SIN on SQ for a child in business class?

6) What is the entry to see a round the world fare on AC?

7) How would you check a code for an infant with a seat (please mention the code)?

8) How would you redisplay the fare list?

9) What is the entry to display the USD fare for a domestic sector BOM DEL on S2?

10) What is the entry to access the paragraph for stopover rules for the fare on line 4?

11) Display all fare notes/rules for fare on line 4.

12) Change the boarding point/origin to MAA.

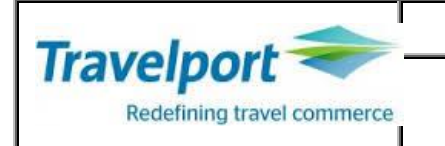

# Focalpoint Shopping

Focalpoint shopping merges manual comparison of tariff data and seat availability in a single request. It allows you to search for low fares and available flights and make reservations in three easy steps. You can use Focalpoint Shopping with or without a booking file and search for available public, private and net fares in the Galileo 360 fares database.

Specify origin, destination and dates of travel in order to search for low fares, and focalpoint shopping will return many flight and price combinations. You can use both pricing modifiers and availability modifiers to customize your request.

As per the system logic the FS entry only looks at Galileo (general) availability and does not go to the carrier specific availability. At the time of using FS entry, if the Galileo general availability shows the cheaper class as closed, system will not quote fare even if the class is available in carrier specific availability.

Note

- It will look for direct flights. Or
- It will look for online connections or
- It will look for same day connection.

# Focalpoint Shopping without a Booked Itinerary H/FS

Focalpoint Shopping can be used when there is no booked itinerary. You must specify the travel details after the FS function identifier. The basic entry starts with routing and dates but there are many optional entries that may be added to tailor the shopping request to your customers' requirements.

### Basic Entry: FSCMB10MAYBHX30JUNCMB

**Note:** This entry is only valid if there is no itinerary present. You can add many options to the basic entry.

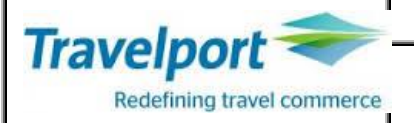

| >FSC        | .MB16 | MAYBHX: | 301( | DNCWR   |       |        |      |                |      |        |         |       |     |
|-------------|-------|---------|------|---------|-------|--------|------|----------------|------|--------|---------|-------|-----|
| TTL         | OF 3  | 30 PRIC | CINC | G OPTIC | ons # | AND 66 | ITI  | INERAR         | Y C  | OPTION | IS RETI | JRNED |     |
| PRIC<br>ADT | ING   | OPTION  | 1    |         |       |        |      | TOTAL<br>TAX I | . AM |        |         | 98736 | LKR |
| 1           | QR    | 669     | Q    | 10MAY   | CMB   | DOH    | 0325 | 0540           |      | TU     | 346     | QJLKP | 3RE |
| 2           | QR    | 33      | Q    | 10MAY   | DOH   | BHX    | 0705 | 1220           |      | TU     | 788     | QJLKP | 3RE |
| 3           | QR    | 34      | Ν    | 30JUN   | BHX   | DOH    | 1615 | 0100           | +    | тн     | 788     | NLR4R | 1RE |
| 4           | QR    | 664     | Ν    | 01JUL   | DOH   | CMB    | 0215 | 0935           |      | FR     | 346     | NLR4R | 1RE |
| «BOC        |       |         |      |         |       |        |      |                |      |        |         | DR    |     |
| PRIC        | ING   | OPTION  | 2    |         |       |        |      | TOTAL          | AA   | IOUNT  |         | 99277 | LKR |
| ADT         |       |         |      |         |       |        |      | TAX I          | NCL  | UDED   |         |       |     |
| 1           | QR    | 669     | Q    | 10MAY   | CMB   | DOH    | 0325 | 0540           |      | TU     | 346     | QJLKP | 3RE |
| 2           | QR    | 33      | Q    | 10MAY   | DOH   | BHX    | 0705 | 1220           |      | TU     | 788     | QJLKP | 3RE |
| 3           | QR    | 34      | Ν    | 30JUN   | BHX   | DOH    | 1615 | 0100           | +    | тн     | 788     | NLR4R | 1RE |
| 4           | QR    | 668     | Ν    | 01JUL   | DOH   | CMB    | 1850 | 0210           | +    | FR     | 346     | NLR4R | 1RE |
| «BOC        |       |         |      |         |       |        |      |                |      |        |         | D R   |     |
| PRIC        | ING   | OPTION  | 3    |         |       |        |      | TOTAL          | . Al | IOUNT  |         | 99277 | LKR |
| ADT         |       |         |      |         |       |        |      | TAX I          | NCL  | UDED   |         |       |     |
| 1           | QR    | 665     | Q    | 10MAY   | CMB   | DOH    | 1050 | 1305           |      | TU     | 346     | QJLKP | 3RE |
| 2           | QR    |         | Q    | 11MAY   | DOH   | BHX    | 0130 | 0645           |      | WE     | 788     | QJLKP | 3RE |
| 3           | QR    | 34      | Ν    | 30JUN   | BHX   | DOH    | 1615 | 0100           | +    | TH     | 788     | NLR4R | 1RE |
| 4           | QR    | 664     | Ν    | 01JUL   | DOH   | CMB    | 0215 | 0935           |      | FR     | 346     | NLR4R | 1RE |
|             |       |         |      |         |       |        |      |                |      |        |         | D D   |     |

### **Oualifiers**

| Format                          | Description                    |
|---------------------------------|--------------------------------|
| FSCMB20DECMLE/UL30DECCMB/EK     | Preferred carriers for sectors |
| FSCMB20DECMLE30DECCMB/EK        | Preferred carrier              |
| FSCMB10DECBKK15DECCMB++/UL#     | Only Preferred Carriers        |
| FSDEL02JANLON++.D               | Preferred flight Type (Direct) |
| FSDEL02JANLON++-ECON            | Preferred cabin class          |
| FSCMB10JANLON15JANCMB+*C08      | Passenger type Code            |
| FSCMB11JUNLON19JUNNYC++//*O     | Preferred alliance (One world) |
| FSCMB11JUNLONROM19JUNCMB        | Surface sector                 |
| FS2CMB20DECMLE30DECCMB          | 2 passengers                   |
| FS2CMB20DECMLE30DECCMB+P1.2*C05 | Adult and child                |
| FSCMB20JUNNBO                   | One-way itinerary              |

# Using the Calendar

- Open the calendar from Main Application Menu > Tools > Calendar.
- The Smartpoint Calendar is contextual, that means that you can trigger air availabilities, Fare Shopping requests, hotels and cars from the calendar.
- Select the date range by clicking on a start date and holding to the end date.
- Right click to display the options.

Travelport Redefining travel commerce

# **GALILEO TICKETING**

| ŀ | Calendar                                   |                                                |                      |
|---|--------------------------------------------|------------------------------------------------|----------------------|
| Ī | March 2016 April 2016                      | May 2016 June 2016                             | July 2016            |
| 1 | Su Mo Tu We Th Fr Sa Su Mo Tu We Th Fr Sa  | Su Mo Tu We Th Fr Sa Su Mo Tu We Th Fr Sa      | Su Mo Tu We Th Fr Sa |
|   | 1 2 3 4 5 1 2                              | 1 2 3 4                                        | 1 2                  |
| 1 | 6 7 8 9 10 11 12 3 4 5 6 7 8 9             | 1 2 3 4 5 6 7 5 6 7 8 9 10 11                  | 3 4 5 6 7 8 9        |
| L | 13 14 15 16 17 18 19 10 11 12 13 14 15 16  | 8 9 10 11 <u>12 13 14</u> 12 13 14 15 16 17 18 | 10 11 12 13 14 15 16 |
| L | 20 21 22 23 24 25 26 17 18 19 20 21 22 23  | 15 16 17 10 10 20 21 19 20 21 22 23 24 25      | 17 18 19 20 21 22 23 |
| L | 27 28 <b>29</b> 30 31 24 25 26 27 28 29 30 | 22 23 24 2 Availability 26 27 28 29 30         | 24 25 26 27 28 29 30 |
| L |                                            | 29 30 31 Last Air                              | 31                   |
| L |                                            | Shopping                                       |                      |
| l | August 2016 September 2016                 | Octob Hotels November 2016                     | December 2016        |
| L | Su Mo Tu We Th Fr Sa Su Mo Tu We Th Fr Sa  | Su Mo Tu W FS + Hotels Su Mo Tu We Th Fr Sa    | Su Mo Tu We Th Fr Sa |
| L | 1 2 3 4 5 6 1 2 3                          | Cars 1 2 3 4 5                                 | 1 2 3                |
| L | 7 8 9 10 11 12 13 4 5 6 7 8 9 10           | 2 3 4 5 6 7 8 6 7 8 9 10 11 12                 | 4 5 6 7 8 9 10       |
|   | 14 15 16 17 18 19 20 11 12 13 14 15 16 17  | 9 10 11 12 13 14 15 13 14 15 16 17 18 19       | 11 12 13 14 15 16 17 |
|   | 21 22 23 24 25 26 27 18 19 20 21 22 23 24  | 16 17 18 19 20 21 22 20 21 22 23 24 25 26      | 18 19 20 21 22 23 24 |
|   | 28 29 30 31 25 26 27 28 29 30              | 23 24 25 26 27 28 29 27 28 29 30               | 25 26 27 28 29 30 31 |
|   |                                            | 30 31                                          |                      |
|   |                                            |                                                |                      |

Select Shopping to display the Flight Shopping Search.

The boxes for the departure date and return date are pre-populated from the calendar. **Note:** You can also launch the Flight Shopping Search from the Search menu

| SEARCH SELL TOOLS HE      | LP               |                             |        |              |              |
|---------------------------|------------------|-----------------------------|--------|--------------|--------------|
| Air Availability Search   |                  |                             |        |              |              |
| Hotel Availability Search |                  |                             |        |              |              |
| Car Availability Search   |                  |                             |        |              |              |
| Flight Shopping Search    |                  |                             |        |              |              |
| Flight Shopping and Hote  | el Search        |                             |        |              |              |
| Flight Shopping Search    |                  |                             |        |              | х            |
|                           |                  |                             |        |              |              |
| Round Trip O One          | Way              |                             |        |              |              |
| Origin:                   | Destination:     |                             |        |              |              |
| CMB - Colombo, Sri La     | PAR - Paris, Fra | PAR - Paris, France - Paris |        |              |              |
| Multiple Airports         |                  | Multiple Airpo              | orts   |              |              |
| Departure date:           | Departure time:  | Return date:                |        | Return time: |              |
| 01 May 2016               | 12:00 AM         | 18 May 2016                 | 30     | 12:00 AM     | atanta<br>30 |
| Airline:                  |                  | Passengers:                 |        | Cabin:       |              |
| EY - Etihad Airways       | ~                | 1                           | $\sim$ | Economy      | $\sim$       |
| Currency:                 |                  |                             |        |              |              |
| LKR - Sri Lanka Rupee     | ~                |                             |        |              |              |
|                           |                  | _                           |        |              |              |
|                           |                  |                             | SEA    | RCH CAN      | CEL          |
|                           |                  |                             |        |              |              |

# Fare Quote

Help : H/FQ

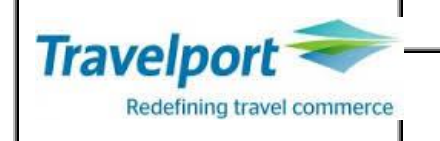

FQ

**Function Identifier** 

Fare Quote calculates

- The price for a booked itinerary
- The appropriate fare taking into account all fare rules & fare construction principles
- Maximum 16 segments
- Maximum 8 Fare Components
- Maximum 99 passengers in a single entry
- Maximum 6 PTCs per entry
- A stopover where connections are 24 hours or more for International Fare Quote & 4 hours or more for North American Fare Quote

| FQ/CUL | Quote lowest possible fare for the booked itinerary(with the plating carrier)                                                                      |
|--------|----------------------------------------------------------------------------------------------------|
| FQA    | Quote Alternate fares for the booked itinerary                                                                                                    |
| FQBB   | Quote Best Buy fare available(disregarding the booked class)                                                                                       |
| FQBC   | Best buy comparison(best buy vs booked itinerary)                                                                                                  |
| FQCAI  | Quote fare with Plating Carrier specified                                                                                                    |
| FQBA   | Best buy regardless offer the lowest applicable fare for the itinerary regardless of seat availability. The fare is not filed in the booking file. |

### **Fare Quote Qualifiers**

| FQ             | Quote all segments, all passengers as either Adults or Infants (as specified) |
|----------------|-------------------------------------------------------------------------------|
| FQP1-2.3*C07.4 | Quote Passengers 1 & 2 as Adults, 3 as a Child of 7 years, 4 as an Infant     |
|                | (Adults & Infants are identified by the system), all segments                 |
| FQS1-4.6       | Quote Segments 1, 2, 3, 4 & 6, all passengers                                 |
| FQ*C05/ACC     | Quote for a child accompanied by an adult in a separate Booking File          |
| FQ@BLXAP       | Fare Quote all segments with Fare Basis BLXAP                                 |
| FQS1-2.4       | Quote for segment 1,2 and 4                                                   |
| FQP1/S1@Y      | Fare quote passenger 1 for segment 1 with fare basis 1                        |
| FQX2           | Quote fare considering segment 2 as a no-stopover.                            |
| FQ02           | Quote fare considering segment 2 as a stop over.                              |
|                |                                                                               |

### **Follow up Entries**

\*FF FQL1

\*FF2 FQN FN2

FN2/P7-8.10 FN2/ALL

### **Cancel Filed Fares**

#### FX1 FX1.3 FXALL

Display a summary of all Filed Fares Display fare construction in ladder format (only fare quoted in current transaction) Display fare construction in linear format of the 2nd Filed Fare Display fare components of the fare quote before ending Display Fare Notes by paragraph header for fare component 2 before ending Display Fare Notes text of paragraphs 7, 8 &10 before ending Display all Fare Notes text before ending

Cancel Filed Fare 1 Cancel Filed Fares 1 & 3 Cancel all Filed Fares

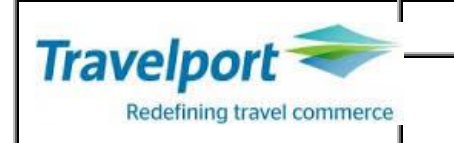

### **Fare Quote Status Codes**

| Α | Auto Priced Airline Private Fare – Guaranteed                                                                                  |
|---|----------------------------------------------------------------------------------------------------|
| В | Built Fare, manually input by the agent - Not Guaranteed                                                                       |
| С | System generated Fare<br>(Agent's responsibility to ensure advance purchase, reservations & ticketing<br>restrictions are met) |
| G | Guaranteed Fare                                                                                                    |
| I | Invalid Fare (due to itinerary change)                                                                                         |
| м | Manual Fare - Not Guaranteed<br>(Fare amendment inputs or Fare Quote Qualifiers used)                                          |
| N | Non Guaranteed Fare<br>(When quoted outside IATA Europe & not ticketed in the same transaction)                                |
| Ρ | Private Fare – Not Guaranteed                                                                                                  |
| R | Fare Restored by agent for re-ticketing – Not Guaranteed.                                                                      |
| X | Fare quote expired.Re-quote fare.                                                                                              |
|   |                                                                                                    |

Conditions where the Guarantee would not apply

- Manually created fare quotes.
- Airlines issued tickets.
- Non validated rules and conditions
- Negotiated fares
- Changes to itinerary.

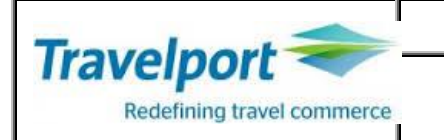

### AUTOMATED PLATING CARRIER LOGIC (APCL)

Galileo has implemented Automated Plating Carrier Logic to assist the carrier selection at the time of fare quote, to ensure applicable YQ/ YR taxes and PFC charges (if applicable) are quoted for a booking file. Plating Carrier selection is a vital component of any fare quote request, and determines how the Galileo system applies carrier specific YQ/ YR taxes and North American Passenger Facility Charges (PFCs).

### **Benefits of APCL**

1) Eliminates the need to input a Plating Carrier in FQ & FS entries

Accurate fare quotes to be returned to the user without the need for manually entering plating carrier details. This enhancement applies to all Fare Quote and Fares Shopping commands, including Fare Quote SuperBB<sup>™</sup>.

2) Automatically selects the Plating Carrier as filed in the fare rules

Booking File Validation Process & Reduction of Plating Carrier violation. A single ticket can be used to travel on the services of more than one airline; not all airlines, however, are in a position to accept tickets issued on behalf of another carrier. Interline Agreements are signed between carriers and determine which other airline tickets will be accepted for passenger travel. Failure to validate interline ticket acceptance between carriers can result in denied passenger carriage.

3) Greater accuracy in Fare pricing, thus reducing the chances of ADMs

Reduction of ADMs due to incorrect YQ / YR quotation.

The selection of carrier plating can be overridden at the time of fare quote, if so required, however it can result in ADMs or denied passenger carriage.

### Fare Quote Best Buy

Fare Quote Best Buy by Cabin, has been introduced to enable a Best Buy request to return fares 'by cabin' or class, as specified by the requester. This is available for all itinerary types, International & North American.

This Best Buy process includes fares for the cabin specified and fares that are filed allowing free upgrade to a higher cabin & is available for all Best Buy transactions.

Galileo 360o Fares will

- 1) Process the best buy request per normal Best Buy processing, returning the best available fare for the cabin requested.
- 2) Only return a fare associated with the requested cabin, if fares for the requested cabin are not available, an error message will be returned, fares in a different cabin will not be returned.

Double plus signs (end item) followed by a hyphen (-) will be used to indicate that a cabin type is being requested, followed by the cabin identifier.

FQBB++-BUSNS FQBB++-ECON FQBB++-FIRST FQBB++-AB - Price as booked

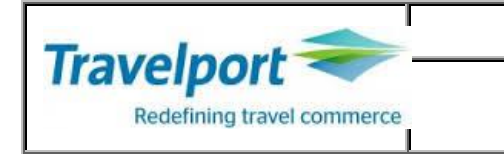

### Exercise

- 1) Create a booking for 1 adult CMB/DOH/CMB on Qatar Airways
- 2) How would you display the following.
  - a) Ladder format.....
  - b) Linear format .....
- 3) List down the taxes with the tax codes

.....

4) How would you display the fare notes for all paragraphs?

# Device Linkage

In order to issue e-tickets/Itinerary and MIR the relevant output devices needs to be linked to the focal point terminal ID.

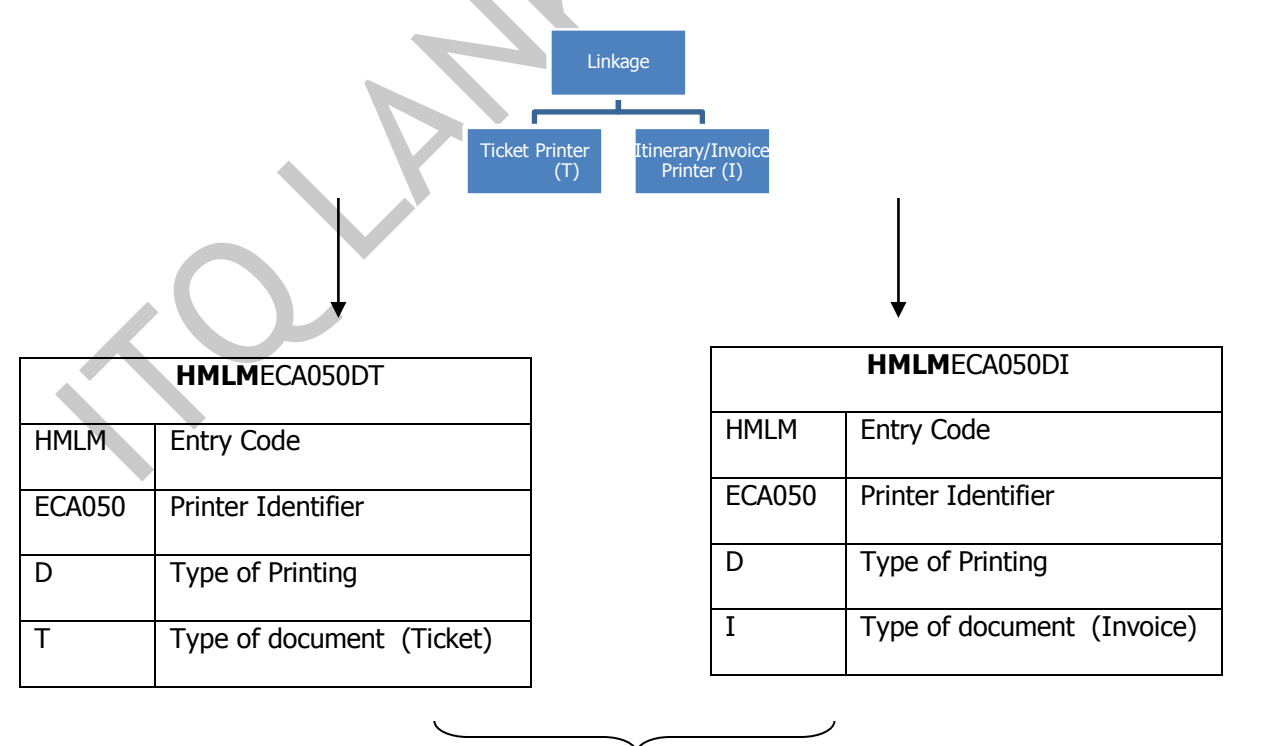

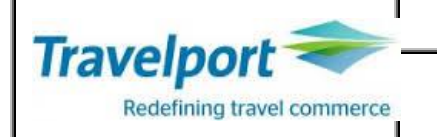

### HMLMC5F061DT/C5F062DI

| <b>Display</b><br>HMLD |                                     | - Disp       | lay the linka                          | ge o             | f the I   | terminal           |         |                                   |
|------------------------|-------------------------------------|--------------|----------------------------------------|------------------|-----------|--------------------|---------|-----------------------------------|
| CRT<br>B78702<br>>     | TKT DEV<br>B77328D                  | ST FM<br>U T | / ITN DEV<br>B77329D                   | ST<br>U          | FM /<br>I | MIR DEV<br>B7732AD | ST<br>D | FM /                              |
| Explanation            | I                                   | ·            | 2                                      | 5                | 4         | 5                  | 5       |                                   |
| 1<br>2<br>3            | - Terminal<br>- Printer<br>– Status | U<br>B<br>D  | - Up statu<br>- Busy sta<br>- Down sta | s<br>tus<br>atus |           |                    |         |                                   |
| 4                      | - Form (Ty                          | /pe of de    | ocument)<br>- Ticket                   |                  |           |                    |         |                                   |
| 5                      | - MIR (Acc                          | I<br>counts) | - Itinerary                            | 1                |           |                    |         |                                   |
| НМЕТ                   |                                     | - Displ      | ay the linkag                          | ge of            | agen      | it coupon/p        | asse    | enger receipt and the charge form |
| >HMET/                 | 5CC5                                |              | ſ                                      | REOL             | JIRE      | D BY:              |         |                                   |

|           |         |      | REQU | IRED BY: |        |           |  |
|-----------|---------|------|------|----------|--------|-----------|--|
| COUPON    | GTID    | TYPE | BSP  | AGENCY   | STATUS | PRINT NOW |  |
| AGENT CPN | •B77329 | ITN  | Y    | Y        | U      | •Y        |  |
| PSGR RCPT | •B77329 | ITN  | Y    | Y        | U      | • N       |  |
| CHG FORM  | •B77329 | ITN  | Y    | Y        | U      | •Y        |  |
| RFND NOTC | •B77329 | ITN  |      |          | U      |           |  |
| >         |         |      |      |          |        |           |  |

# **Changing Printer Changes**

| HMOMECA050-U   | - Change status to UP              |
|----------------|------------------------------------|
| HMOMECA050-ITN | - Change device form to itinerary. |

### Stock Control

| HMTN/D - | Display the current ticket stock                      |
|----------|-------------------------------------------------------|
| HMTQ/D - | Display the ticket quota for a specific travel agency |

### Ticketing Quota System

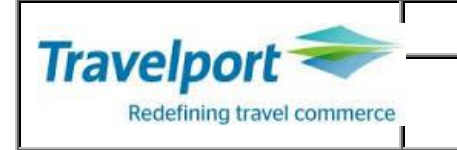

At the time of setting up an agency on automation, Galileo sets up a ticketing quota system which limits the number of airline tickets an agency may issue within a given quota period, both in total and on each carrier.

BSP determines

- The Quota period
- An agency's maximum quota.
- Which IATA agencies are included in the ticketing quota system

The IATA agency may only display their own agency ticketing quota, the NDC will build & maintain the tables.

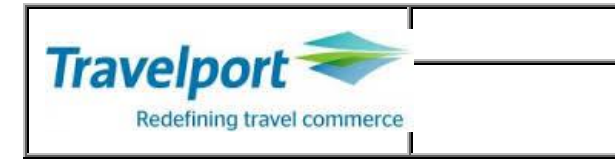

# **Ticket Issuance**

In all cases, before a ticket can be issued, certain elements called Ticket Modifiers must be present.

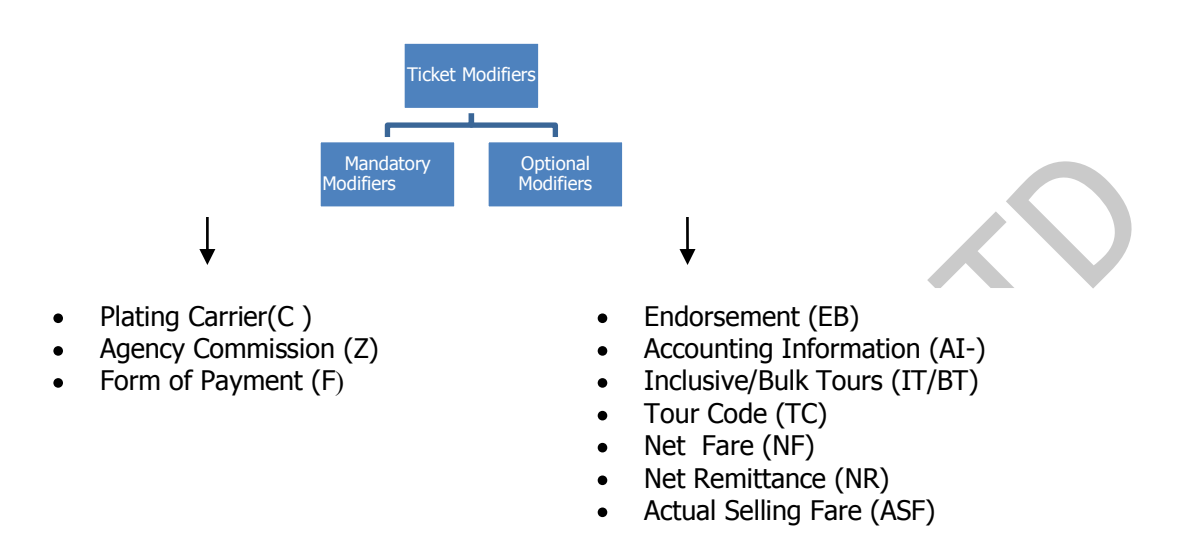

Forms of payment

| FS               | Cash                                                                                                    |
|------------------|----------------------------------------------------------------------------------------------------|
| FCK              | Cheque                                                                                                    |
| FINV             | Invoice (Must be followed by 1-38 characters of free text)                                                                                                    |
| FNONREF          | Non Ref (Must be followed by 1-38 characters of free text)                                                                                                    |
| FMS              | Miscellaneous (used when no FOP applicable)                                                                                                    |
| FMR              | Multiple Receivable(used when more than 1 FOP is applicable)                                                                                                    |
| FEX6031234567894 | Exchange/Reissue .                                                                                                    |
| Credit Card      | Galileo accepts most major Credit cards & has agreements with the companies to obtain automatic authorization at the time of ticketing. This authorization / approval code will get printed on the automated paper tickets.<br><i>GC*7/1 lists the accepted credit card companies.</i> |

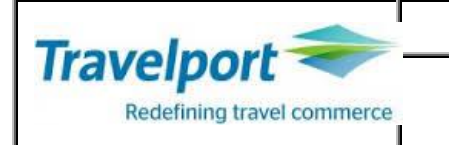

Accepting Credit Cards on BSP

Guide Lines for Agents

- 1. Participant Carriers ( UL,EK,EY )- at the time of crediting the document.
- 2. Ticket Numbers Should be mentioned on the Credit Card Charge forms provided by BSP.
- 3. <u>Card Number</u>, <u>Expiry Date</u>, <u>Authorization Code</u> & <u>Card Holders Signature</u> are Mandatory on the Charge Form
- 4. Completed Charge forms to be submitted to the relevant airline on a daily basis.

### **Ticket Modifiers in Credit Card Transactions**

### TMU1/Z7/NFLKR9500/AI-DRRRR/ASFLKR9500/FVI400555000000019\*D1215\*A123456

| ТМИ                         | - Ticket Modifier Update                                               |
|-----------------------------|------------------------------------------------------------------------|
| 1                           | - Filed Fare number 1                                                  |
| Z7/                         | - Commission 7%                                                        |
| NFLKR9500/                  | - Net Fare (If Net Remit)                                              |
| AI-DRRRR/                   | - Tour Code                                                            |
| ASFLKR9500/                 | <ul> <li>Actual Selling Fare (this entry valid only to CMB)</li> </ul> |
| <b>F</b> VI400555000000019* | - Credit Card Number                                                   |
| <b>D</b> 1215*              | - Date of Expiry                                                       |
| <b>A</b> 123456             | - Authorization Code                                                   |

### EXAMPLE 1

FQ1 - S1

26SEP08 65/AG

P1 TEST/CCTESTMR CMB UL MAA 95.85VOW NUC95.85END ROE103.279 FARE LKR9900 TAX 1500LK TAX 3084YQ TOT LKR14484 S1 FB-VOW B-20K NONEND/REF/REROUTABLE T S1/Z7/ET/FVI4005550000000019\*D1206\*A12345/CUL/NFLKR9500/ AI-EORR/ASFLKR9500

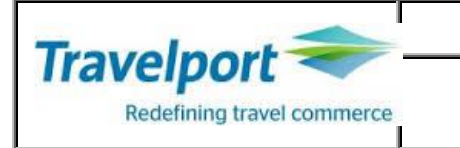

### **Obtaining Credit Card Authorization & The Credit Card Charge Form**

### **IMPORTANT**

# THE AMOUNT FOR WHICH YOU OBTAIN THE CREDIT CARD AUTHORISATION SHOULD BE AS FOLLOWS AND SAME AMOUNTS SHOULD BE MENTIONED ON THE CREDIT CARD CHARGE FORM.

**CHARGE FORM AMOUNT = FARE + TOTAL TAXES** 

Manual Credit Card Authorization Request

| >JV317284567841005/T10000/D1207/MUL<br>JV317284567841005/<br>T10000/<br>D1207/<br>MUL<br>- CHARGE FORM AMOUNT<br>- Date of Expiry<br>- Plating Carrier | Request credit card approval code for hand<br>written ticket; with mandatory expiry date and<br>merchant airline vendor code |
|----------------------------------------------------------------------------------------------------|----------------------------------------------------------------------------------------------------|
| JV3739000000000/V1                                                                                                    | Verify whether specified credit card is valid                                                                                |
|                                                                                                    |                                                                                                    |
|                                                                                                    |                                                                                                    |
|                                                                                                    |                                                                                                    |
|                                                                                                    |                                                                                                    |
|                                                                                                    |                                                                                                    |
|                                                                                                    |                                                                                                    |
|                                                                                                    |                                                                                                    |
|                                                                                                    |                                                                                                    |
|                                                                                                    |                                                                                                    |
|                                                                                                    |                                                                                                    |
|                                                                                                    |                                                                                                    |
|                                                                                                    |                                                                                                    |
|                                                                                                    |                                                                                                    |
|                                                                                                    |                                                                                                    |
|                                                                                                    |                                                                                                    |
|                                                                                                    |                                                                                                    |
|                                                                                                    |                                                                                                    |
|                                                                                                    |                                                                                                    |
|                                                                                                    |                                                                                                    |
|                                                                                                    |                                                                                                    |

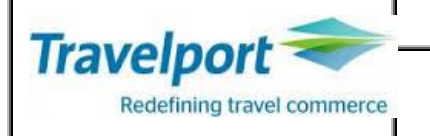

### **Optional Modifiers**

### Endorsement

- There are 2 lines of space on a electronic ticket for endorsements to print, each line has a maximum of 29 characters of space.
- The endorsements which get printed on the ticket are or 2 types.
  - 1) System Generated These are filed by the airline along with the fare.
  - 2) Manually Added These are added on by the agent after obtaining a system fare
- Any System generated endorsements will print first.
- If manual endorsements are added and cause the total number of characters to exceed 58, the text will appear truncated on the ticket.

EB VALID ON SQ ONLY EB NT VALID ON CODESHAE FLIGHTS \*EB NO DATE CHANGE PERMITTED

### Tour Code

In order to identify the deal an agent has been given by an airline a tour code is required to print on the ticket.

- The deal will be settled directly by the airline with the agent concerned.
- Maximum 14 characters can be input
- The code will print in the Tour Code box on the paper ticket
- Symbols, spaces & '/' cannot be used

#### **TC**123456 **TC**56GBHU

### Inclusive/Bulk Tour Code

- Many agencies now have special arrangements with airlines whereby they have negotiated discounted airfares that they can sell to their passengers; these generally fall into the categories of Bulk and Inclusive tour tickets.
- In order to sell these fares there are often rules that an agent needs to abide by such as selling the airfare in conjunction with accommodation.
- When it comes to issuing Bulk or Inclusive Tour tickets, the money paid by the customer often includes items other than just the flights (such as hotel or tour excursions as mentioned earlier) so there are strict IATA regulations as to the information that should be printed on the air tickets.
- European law states that for something to be sold and marketed as a package, the
- cost of the individual elements should not be identified to the client
- Because of these restrictions, the fare that is printed on the air ticket needs to be inhibited from printing
- IT will appear in the fare and total fare box regardless of the fare that was charged, taxes paid will print on the ticket
- BT signifies a "Bulk Tour" fare. .
- BT fares are usually given to agencies who book a high volume of seats, an example would be a consolidator or wholesaler.
- BT will appear in the fare and total fare box regardless of the Filed Fare.

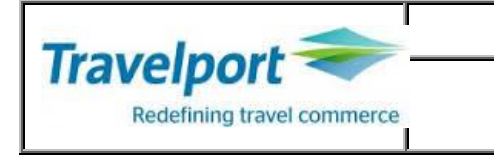

IT

ΒT

- Inclusive Tour - Bulk Tour Identifier

### Net Remittance

- It is mandatory to use the modifier every time a Nett Remit ticket is issued, to ensure accurate data is transmitted to the BSP
- The code to be input on the tickets will be advised by the respective airlines
- Supplementary commission will be settled via the BSP
- The deal code will appear in the Tour code box.
- If the FOT and the collecting fare differ.

AI-(Tour code)+NR +NF LKR

### Adding Ticket Modifiers

| TMU1P1FS | - Ticket modifier update for filed fare 1 for pax 1 | - FOP Cash. |
|----------|-----------------------------------------------------|-------------|
|----------|-----------------------------------------------------|-------------|

TMU1P2FINV AGT - Ticket modifier update for field fare 1 for pax 2 – FOP INV

TMU1FS/EBVALID ON UL/Z7

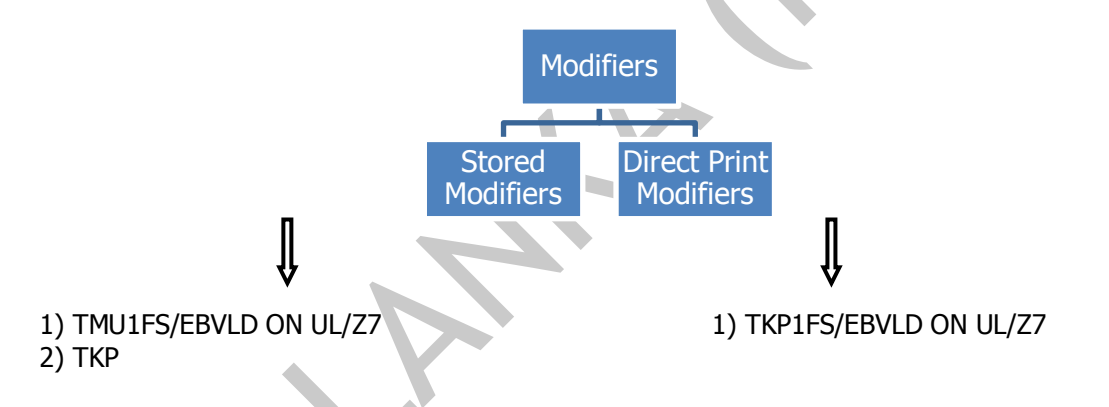

| <u>Change</u>           | <u>Change</u>                                                   |
|-------------------------|-----------------------------------------------------------------|
| TMU1EB@VALID ON EK      | TKP1EB@VALID ON EK                                              |
| TMU1F@CK/EB@VALID ON AI | TKP1F@CK/EB@VLD ON SQ                                           |
| TMU1P1F@CK              | TKP1P1F@CK (Change FOP for pax 1 filed fare 1 and issue ticket) |
| Delete                  | Delete                                                          |
| TMU1EB@                 | TKP1EB@                                                         |
| TMU1F@                  | TKP1F@/EB@                                                      |
| TMU1P1F@                | TKP1P1F@                                                        |

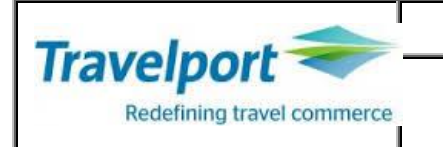

# \*\*modifiers added to TKP entry print directly on the ticket and are not stored in the booking file.\*\*

**TKP Entries** 

| ТКР       | Ticket for all filed fares.              |
|-----------|------------------------------------------|
| TKP1      | Filed fare 1,all passengers              |
| TKP1P2    | Filed fare 1, passenger 2 only           |
| TKP2P1-3  | Filed fare 2, passenger 1 – 3 only       |
| TKP3P3.5  | Filled fare 3 passenger 3 and 5 only     |
| TKP2P3/FS | Filed fare 2, passenger 3 only. FOP cash |

| ТКР        | Ticket Please along with Itinerary/Invoice & MIR                  |
|------------|-------------------------------------------------------------------|
| TKPDID     | Ticket Please Demand Itinerary Device only, all Filed Fares       |
| TKPDTD     | Ticket Please Demand Ticket Device only                           |
| TKP1DTD    | Ticket Please, Filed Fare 1, Demand Ticket Device only            |
| TKPDTDID   | Ticket Please Demand Ticket Device & Itinerary/Invoice Device     |
| TKPDTDAD   | Ticket Please Demand Ticket Device & Accounting Device            |
| TKPDIDAD   | Ticket Please Demand Itinerary/Invoice Device & Accounting Device |
| TKP1P1/DTD | Ticket for filed fare 1 passenger 1                               |

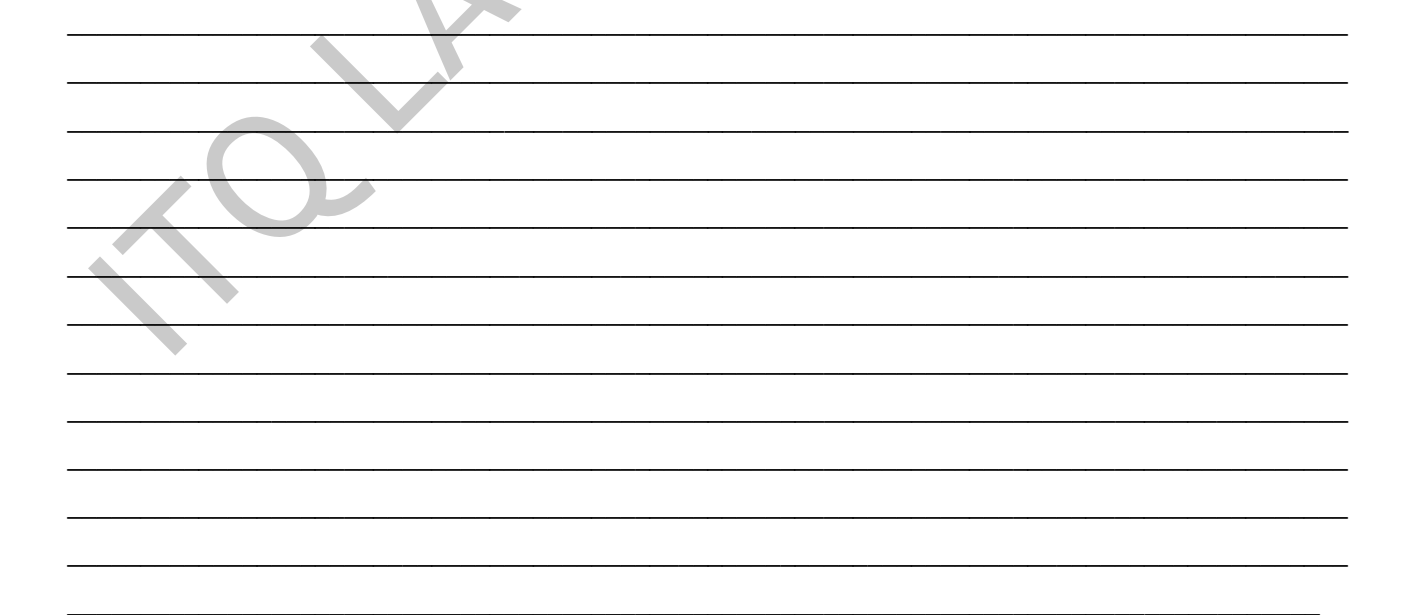

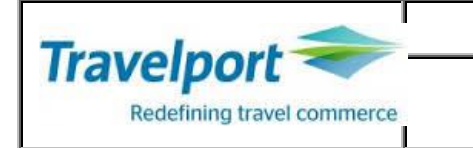

Issuance of Tickets for 2 Passengers.(Perera AMR /BMRS)

- Create a booking (CMB/DOH/CMB QR)
   FQCQR or FQP1.2/CQR
   TMU1Z7/EBVLD ON QR ONLY

- 4) R.KI+ER
- 5) TKP (Issue all tickets)

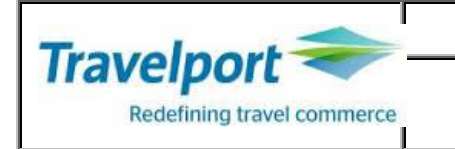

### Exercise

Create a booking for following passengers. • Karunarathne Priyan Mr

- Karunarathne Imalee Mrs
- Karunarathne Prasangi Miss 07 yrs
  Karunarathne Dinushi Miss DOB 12Dec08

### Routing

• CMB/MLE/CMB

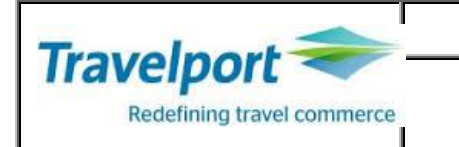

# Manual Fare Build

The Galileo system is capable of quoting most fares automatically. However, there are occasions when this is not possible or when you may elect to use a non-system fare such as a market fare. In these situations it is possible to enter the fare manually, in order that automatic ticketing can take place. The booking should be End Transacted before the Manual Fare Build screen can be obtained. Manual Fare Build can be used in 2 ways

- 1) Building Fares
- 2) Modifying a Fare Quote

### **Building Fares**

This is used when a Fare cannot be automatically quoted. There are 2 basic steps in the process.

- Create the manual fare build FBC
- Update/Amend the data
   FBU
- File the manual fare
   FBF

### FBCC9W

| FBCC9W                                   |            |
|------------------------------------------|------------|
| P01 WIJESOORIYA/HWATCMR *ADT             | 01 OF 02 🗠 |
| X CTY CX FLT CL DATE TIME ST FB / TD NVB | NVA BG     |
| . CMB 9W 255 W 25MAY 0540 OK @           | CHK 1      |
| O BOM 9W 623 W 25MAY 1255 OK @           | CHK 2      |
| O CCU 9W 630 W 06JUN 1155 OK @           | СНК З      |
| O BOM 9W 252 W 06JUN 1805 OK @           | CHK 4      |
| . CMB                                    |            |
| FARE @/                                  |            |
| TAX 1/ 2/ 3/ 4                           | /          |
| 5/ 6/ 7/ 8                               | /          |
| TTL (INC TAX) @                          |            |
| FC                                       |            |

Note

- a) This is not a fill-in format screen
- b) All the entries are made at the bottom of the screen and are then placed automatically by the system into appropriate places.
- c) The @ symbol on the manual fare build screen shows which field are the mandatory ones to be completed. If any of these fields are omitted, you will not be able to end the booking file.
- d) All other fields are optional and may be completed as required by the IATA ticketing standards.

FBUFB/YLPX FBUBG/20K FBUFARE/LKR25000+BG/20K+ROE/120.67857...... FBUTAX1/1500WO+TAX2/567YZ+TAX/789QR+TTL/ FBUNVA/20AUG \*FB - Redi

- Redisplay fare build screen

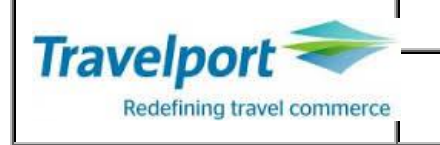

### Fare build for a Single Passenger

- 1) Create the itinerary
- 2) FBCC\_\_ (FBCCQR)
- 3) FBUFB/YEE3M+BG/20K+FARE/LKR23000+TAX1/500YQ+TTL/.....
- 4) \*FB

- Redisplay the manual fare build mask
- 5) FBF
- 7) TMU1Z7/EBVLD ON QR ONLY
- Add the ticket modifiers

- File current manual fare.

- 8) R.KI
- 9) TKPDTD

6) R.KI + ER

### Fare build for Multiple passengers

(02 adults,01 child)

- 1) FBCP1.2/C\_\_ Fare build for adults
- 2) FBUFB/Y+BG/20K+FARE.....
- 3) \*FB
- 4) **FBFALL** File fare for both adult passengers
- 5) R.KI + ER \*FB1 can be done if further changes are required
- 6) FBCP3\*CNN/C\_\_ Fare build for the child
- 7) \*FB2
- 8) FBUFB/YEE3MCH+FARE/LKR15000+.....
- 9) FBF
- 10) R.KI + ER
- 11) TKPDTD (Print for all passengers) or TKP1DTD (print tickets only for adults)

| FBCP1.2/CSQ   | - Adults |
|---------------|----------|
| FBCP3*CNN/CSQ | - Child  |
| FQP4CSQ       | - Infant |

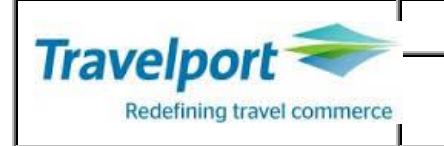

# **Fare Build Amend**

Single passenger

- 1) FQ
- 2) \*FB1
- 3) FBUTAX1/1500YQ+TAX2/600YR+TTL/ (Add or update the necessary data)
- 4) FBF
- 5) Add ticket modifiers
- 6) R.KI + ER
- 7) TKPDTD

Multiple Passengers (2 adults / 01 child)

- 1) FQP1.2/CQR
- 2) \*FB1P1.2
- 3) FBUTAX01/1600YQ+TAX02/400TQ+TTL/
- 4) \*FB
- 5) FBFALL
- 6) R.KI+ER
- 7) FQP3/CQR
- 8) \*FB2
- 9) FBUTAX01/1600YQ+TTL/
- 10) FBF
- 11) R.KI+ER
- 12) TMU1Z7/EBVLD ON QR ONLY - Add the ticket modifiers 13) TKPDTD - Print all tickets

TKP1P1.2DTD

- Passenger 1 and 2

- TKP2P3DTD **Restore Filed Fares**
- Filled fare 2 for passenger 3 only

| Restore filled fares are not guaranteed. |                                                             |  |
|------------------------------------------|-------------------------------------------------------------|--|
| FF1@R                                    | - Filed fare 1 change to restore status.                    |  |
| FF1P2@R                                  | - Filed fare 1 for passenger 2 change to a restored status. |  |

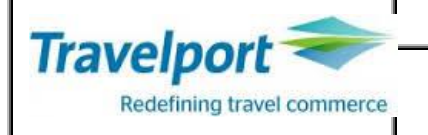

### Exercise

Create a booking as follows.

### **Itinerarary**

CMB/DXB/CMB on UL

### <u>Names</u>

Samarakoon/Paduma Mr Samarakoon/Mashura Ms Samarakoon/Thilina Mstr 08 yrs Samarakoon /Shalini Miss – 12 Jan 13

### **Details**

#### **Tour Code** FOT **Collecting Fare** LKR 30000 SRRRR Adult Fare - LKR 50000 Child Fare - LKR 38000 LKR 22000 IIRRR Infant Fare LKR 10000 DRRRR - LKR 20000 - 1500YQ/700AE Taxes Fare Basis - Y2R FOP - Cash Commission - 7% Endorsement - Date change not permitted

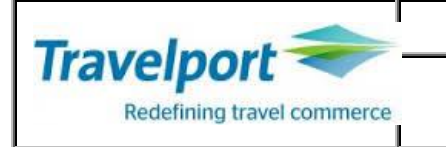

# **Re-Issue**

### EXCHANGE TICKETS

Sometimes a passenger's plans change after their ticket has been issued; this could be that their dates change, or they may wish to change their itinerary. Dependant on the rules of the fare that was booked originally, it may be permissible to reissue a ticket for a customer, and give them a new one in exchange for the original one. There are strict IATA rules governing this procedure. It is essential to refer to the fare notes or the issuing airlines to check the rules and regulations in order that you complete the ticket exchange correctly.

### Ticket Exchange Vs Revalidation

The terms Exchange and Revalidation often get confused. If a passenger changes their dates of travel after ticket issuance but the fare, airline and routing stays the same as that on the original ticket, it is permissible to revalidate the ticket. If the change involves a change to the airline, routing or fare, you must go through the process of exchanging the ticket. In order to exchange a ticket it must have a flexible fare. If the original fare was not changeable and non refundable, the passenger would have no other choice other than to cancel the original itinerary, forfeit the fare and pay for the new itinerary again.

### A Re-issue could be of 2 types

### 1) Re-issue of an Unused document

### 2) Re-issue of a Partially used document

Both of the above could result in one of the following 3:

- a) The same value as the exchanged ticket (An Equivalent Exchange)
- b) More than the value of the exchanged ticket (An Additional Collection -ADC)
- c) Less than the value of the exchanged ticket (A Refund due)

The procedure for carrying out a Re-issue will always be as follows:

- 1) Book the new itinerary
- 2) Fare Quote or Build the fare (FQ or FBC)
- 3) Convert the Filed Fare to a manual screen (\*FB1 or \* FB Filed Fare no.)
- a. Delete the Paid taxes, retain new taxes (FBUTAX1/ +TAX2/ etc.)
- b. Verify the Total (FBUTTL/)
- c. File the Manual Fare screen (FBF or FBFALL)
- d. End the transaction
- 4) Enter Ticket modifier FOP as EX
- 5) Re-issue the ticket with the help of the Fill in format screen

### TMU1FEX0981234123123

| TMU1          | Ticket modifier update for filed fare 1   |
|---------------|-------------------------------------------|
| F             | Form of payment identifier                |
| EX            | Exchange document                         |
| 0981234123123 | Electronic Ticket Number to be exchanged. |

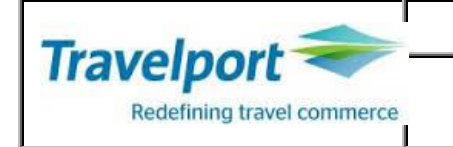

Notes:

- 1)) For an e-ticket most of the fields will get automatically completed from the filed fare as well as from the original e-ticket.
- 2) As this is a Fill in Format screen, ensure that the INSERT key is switched off before entering the data.
- 3) Use the Tab key to move between fields & enter the relevant data.
- 4) Do not press ENTER until all fields are completed.
- 5) When there is a new tax to be collected, even if there is a Refund due on the Total fare, the system will still display the ADC screen.
- 6) When reissuing tickets where there is more than one passenger in the same filed fare, the FOP EX modifier should be added on at the time of ticket issuance. The tickets would have to be issued individually per passenger.

### TKP1P1/FEX0981234123123

| EX **TICKET FOR**:      | TEST/GALILEOMS |                                       |                    | PSGR        |
|-------------------------|----------------|---------------------------------------|--------------------|-------------|
| NEW FARE: LKR 30000     | )              |                                       | EQUIV:             |             |
| TX1: TX2                | :              | TX3:                                  | TX4:               |             |
| *EXCH TICKET*: TICK     | ET NUMBER      | THRU                                  | TICKET NUMBER      | NO. CPNS    |
| Coupons for<br>PD Taxes | TKT1::<br>1::  | TKT2: <sup>.</sup><br>2: <sup>.</sup> | TKT3: · TK<br>3: · | ۲4:۰<br>4:۰ |
| PD TAXES                | 5::            | 6:'                                   |                    | 8::         |
| TTL VALUE               | ·····          | BSR:'                                 | ORIG FOP:          |             |
| *ORIG ISSUE*:           |                | BER ORG/DES                           | CITY DATE          | IATA CODE   |
|                         |                |                                       |                    |             |

| TICKET FOR | Passenger name automatically placed here from filed fare.                                                                                                    |
|------------|----------------------------------------------------------------------------------------------------|
| NEW FARE   | Automatically placed here from the filed fare.                                                                                                    |
| TX1 to TX4 | All taxes from the filed fare will be displayed here.                                                                                                    |
| EQUIV      | If applicable, the currency code (not the amount) of the original currency of and of<br>the additional collection currency should be shown here from the manually updated<br>filed fare. Up to 3 currency codes may be entered, leaving a space between each. |
| ΤΚΤ ΝΟ     | Enter the ticket number, with the check digit. If the check digit is not known, type the character 'P' instead. If part of a conjunction ticket, enter the 1 <sup>st</sup> ticket number.                                                                     |
| THRU       | If exchanging a conjunction ticket type X here, otherwise leave blank.                                                                                                    |
| TKT NO     | Enter the last conjunction ticket number of the sequence (including the check digit). If not applicable, leave blank.                                                                                                    |

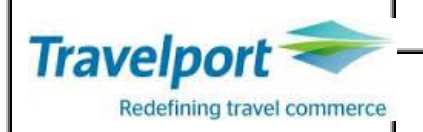

| NO. CPNS      | Enter the number of flight coupons to be exchanged e.g. 02.                                                                                                    |
|---------------|----------------------------------------------------------------------------------------------------|
| COUPONS FOR   | If exchanging coupons 1 and 2 from the original ticket type 12 here.                                                                                                    |
| PD TAXES      | Enter all paid taxes to be shown on the new ticket, including the tax code but not<br>the currency code. All taxes must be shown individually, it is not permissible to<br>show a combination of taxes using the XT tax code |
| TTL VALUE     | The original fare excluding taxes should be reflected here along with the currency code e.g. LKR 30000                                                                                                    |
| BSR           | If dealing with different currencies, enter the Bank Selling Rate according to the FZS entry. Prefix the BSR with an oblique (/) to indicate divide. If the BSR contains more than 4 numbers, ignore the last one(s)         |
| ORIG FOP      | Enter the Form of Payment used on the original ticket, for example NONREF. If it was a credit card, do not include card details, just enter CC.                                                                              |
| *ORIG ISSUE*  | line of information relating to original ticket.                                                                                                    |
| TICKET NUMBER | If the ticket being exchanged has previously been re-issued, the original ticket number must be shown here.                                                                                                    |
| ORG/DES       | Enter the origin/destination of the whole journey, using the city, not airport, codes.<br>Origin of the old ticket, Destination of the new tickets                                                                           |
| CITY          | Enter the city code where the original ticket was issued                                                                                                    |
| DATE          | Enter the date the original ticket was issued in DDMMMYY format.                                                                                                    |
| IATA CODE     | Enter the IATA number of original issue.                                                                                                    |

Sample of a completed screen

| *EX **TICKET FOR**: TEST/GALILEOMS PSGR 1/ |                                |                     |                            |  |
|--------------------------------------------|--------------------------------|---------------------|----------------------------|--|
| NEW FARE: LKR 300                          | 000                            | EOU                 | IV:                        |  |
| TX1: 0.00                                  | TX2: 0.00 TX3: 0               | .00 TX2             | : 0.00                     |  |
| *EXCH TICKET*:                             | TICKET NUMBER<br>·098886688224 | THRU TICKET<br>76 • | NUMBER NO. CPNS<br>·02     |  |
| COUPONS FOR                                | TKT1: 34                       | ТКТ2:: ТКТ          | T3: TKT4:                  |  |
| PD TAXES                                   | 1: 225 ·WO                     | 2::3274GB           | 3: <b>·1171·UB</b> 4:·6506 |  |
| YQ                                         |                                |                     |                            |  |
| PD TAXES                                   | 5:'300'YR                      | 6:''                | 7:: 8::                    |  |
|                                            |                                |                     |                            |  |
| IIL VALUE                                  | INR 30000                      | BSR: OR             | IG FOP: CC                 |  |
|                                            |                                |                     |                            |  |
| *ORIG ISSUE*:                              | TICKET NUMBER                  | ORG/DES CITY        | DATE IATA CODE             |  |
|                                            | •                              | CMB/CMB             | CMB · 05DEC08 ·            |  |
| 9999999                                    |                                |                     |                            |  |
|                                            |                                | 0.646               |                            |  |

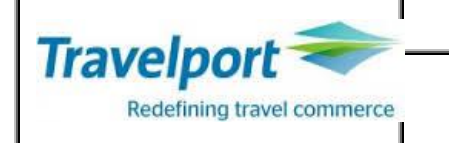

Upon successful completion of the Exchange screen, press ENTER. The resulting response could be one of the following 3:

1) The same value as the exchanged ticket (An Equivalent Exchange)

If it is an even exchange (i.e. NEW FARE is same as TTL VALUE and there is no additional collection) you will receive this response:

### TICKET MODIFIERS UPDATED

2) More than the value of the exchanged ticket (An Additional Collection -ADC)

- A Multiple Receivable (MR) screen, with the value of the additional collection, will be Displayed.
- The additional amount is calculated automatically by the Galileo system comparing the NEW FARE and the TTL VALUE amount and dividing the same by the BSR entered.
- Up to three payment types can be specified to collect any additional amount
- If the whole amount is to be paid using one FOP, tab to the first Tab stop and enter the appropriate FOP code without the amount.

| *MR TOTAL ADD COLLECT 2000 LKR |  |
|--------------------------------|--|
| /F <sup>·</sup> S              |  |
| /F <sup>.</sup>                |  |
| /F <sup>.</sup>                |  |

• If the additional collection is to be paid using multiple FOPs, the exact amount, preceded by the \$ sign, must be given for each type of payment.

LKR 1000 will be paid in cash and LKR 1000 will be paid by credit card.

When MR screen is completed press the ENTER

Note : If you need to redisplay the exchange screen at any time prior to completion, use the entry:

### \*EX

3. Less than the value of the exchanged ticket (A Refund due)

• If it is an exchange where a Refund is due (i.e. NEW FARE is less than TTL VALUE) you Will receive a REFUND fill in format screen

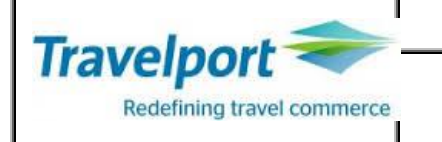

| >   |            |  |
|-----|------------|--|
| *ER | REFUND DUE |  |

2000 LKR

REFUND CARD NUMBER RN/F<sup>1</sup>.....

The system calculates the amount to be refunded & shows it on the header line.

- If the refund is by Cash, cheque or MCO, tab to CASH RF/ and ENTER. Do not enter any amount.
- This Refund FIF screen does nothing at all in the system, any Cash, Cheque and MCO refunds must be processed manually.

At the time of this document is created ,MCO facility is not provided to the agents. Therefor all re-issues with refund values should be directed to the respective airline offices.

Changeable Exchange Screen

A completed Exchange screen can be redisplayed & amended before ticket issuance.

| *EX1/1 | Display the Exchange screen for Filed Fare 1 passenger 1  |
|--------|-----------------------------------------------------------|
| *EX3/1 | Display the Exchange screen for Filed Fare 3, passenger 1 |

### Exercise

**RFND TYPE** CASH RF/

- Issue a ticket on UL for passenger Perera/Test Mr to travel CMB/MAA •
- Now he is traveling CMB/DOH.Please re-issue the ticket.

When reissuing the ticket ensure that all paid taxes are deleted and only new taxes are collected.

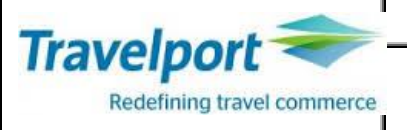

| <br> |
|------|
| <br> |
|      |
|      |
|      |
|      |
|      |
|      |

# Electronic Ticket Update

Upon selling air segments some carriers who participate in electronic ticketing will repond with an " E" indicator on the right hand side of the screen. This indicator shows that only these segments will allow the option to issue E-Tickets.

Other carriers may not provide an indicator and in these cases you will need to rely ion information provided by the carrier as to which segments will be applicable for E-Ticketing.

| 1.1JA | MES/GEO | RGEMR |        |     |      |       |   | $\sim$ |
|-------|---------|-------|--------|-----|------|-------|---|--------|
| 1. UL | 504 Y   | 15SEP | LHRCMB | HS1 | 2130 | #1245 | 0 | ETH    |
| >     |         |       |        |     |      |       |   |        |
|       |         |       |        |     |      |       |   |        |

Check Airline Eligibility (Interline Electronic Ticket Agreements.)

All of the segments to be ticketed must carry the "E" indicator if an electronic ticket is to be issued. There are also other restrictions on routes, number of segments and passenger types which are distinctive to each airline. You may need to check the airline's pages in GIS, e.g. GC\*LH alternatively it may be advisable to check the airlines webpage. If the "E" indicator is not present please check "TTB1" for ET eligibility indicator.

If there is more than one carrier on the itinerary, you must also check to see if the ticketing carrier will allow electronic tickets on the other carrier(s). (Electronic Interline Agreement table)

### DT/IAT/DISLH

Special Procedures for Electronic Ticketing

| Name Field                 | Name Field Should contain the passenger's full first name. Name remarks do not reflect on an e-ticket image                    |
|----------------------------|----------------------------------------------------------------------------------------------------|
| Frequent Flyer             | The Name field must match the name on the card                                                                                 |
| Credit Card Authorizations | Any credit card approval codes must be manually recorded in<br>the booking if required, as no accountable travel documents are |

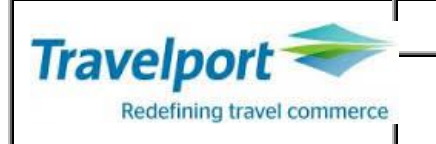

|                                                                           | produced on paper on issuing an e-ticket.                                                                                                    |  |
|---------------------------------------------------------------------------|----------------------------------------------------------------------------------------------------|--|
| Ticket Issuance                                                           | Please check that a vendor locator has been returned by the airline before e-ticket issuance                                                                                        |  |
| Some airlines restrict or inhibit the production of e tickets for infants |                                                                                                    |  |
| Adding FOID information                                                   | The requirement of adding FOID information will differ from<br>airline to airline, please check individual airline pages for the same<br>H/FOID will provide the entries to be used |  |

# **Display Electronic Ticket Records**

All airlines allowing issue of electronic tickets provide access to their electronic ticket database. It is possible to display records for any electronic ticket which has been generated by your agency or another branch office.

From a retrieved booking file

| *HTE   | Display electronic ticketing data                     |
|--------|-------------------------------------------------------|
| *TE002 | Display record 2 from the list of electronic tickets. |
| *TEL   | Redisplay the electronic ticketing record list        |
| *TEH   | Display E-Ticket history                              |

### Outside a booking file

| *TE/125960000078         | Display electronic ticketing data by ticket number.(without the check digit)                       |
|--------------------------|----------------------------------------------------------------------------------------------------|
| *TE/AA/FF10087654        | Display electronic ticket record of American Airlines by Mileage membership number                 |
| *TE/LH/CC1234567890123   | Display electronic ticketing record held by Lufthansa by credit card<br>number specified.          |
| *TE/SQ/10JUL09CMBSIN-LEE | Display electronic ticketing record held by Singapore Airlines by date/board/off point/name record |

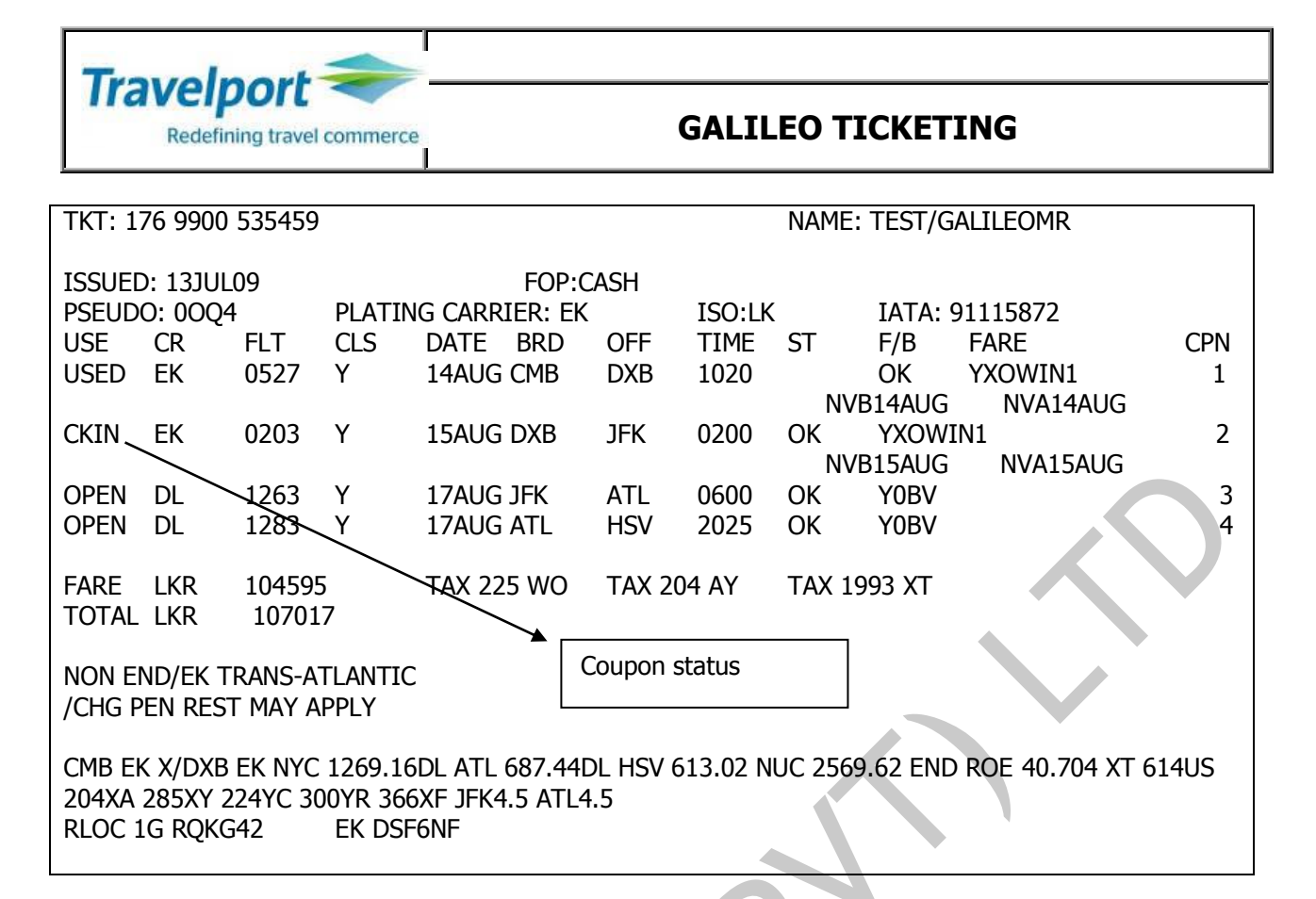

# Electronic Ticket Status Codes

The E-Ticket record as displayed on your Galileo screen contains mostly the same information as held by the carrier, this is due to the fact that the electronic ticket actually resides in the airline database and not within Galileo. Therefore, what you see on the screen is very similar to what the carrier can see, although the layout may differ slightly.

| OPEN | Coupon is "live", still to be used and eligible for all status updates.                 |
|------|-----------------------------------------------------------------------------------------|
| ARPT | Coupon secured by airline prior to scheduled departure.                                 |
| CKIN | Passenger has checked in for the flight.                                                |
| CLSD | Coupon status has been Closed for use by the carrier.                                   |
| EXCH | Coupon has been exchanged.                                                              |
| FLWN | Coupon has been used for the associated flight.                                         |
| IREG | Coupon control extended beyond normal 48 hour period for airport control.               |
| LFTD | Passenger has boarded the aircraft.                                                     |
| REMV | Coupon data has been removed for the carrier's system after ticket has been fully used. |
| RFND | Coupon has been refunded to the passenger.                                              |
| SUSP | Coupon has been suspended for use by the carrier.                                       |

The status of each coupon of the electronic ticket is indicated in the USE column:

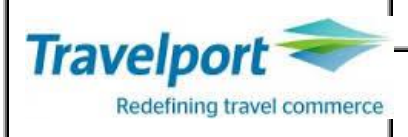

| USED | Travel has been completed for this coupon.                       |
|------|------------------------------------------------------------------|
|      |                                                                  |
| UNVL | Coupon is no longer available for use, it may only be exchanged. |
| VOID | Coupon has been voided.                                          |

### **Electronic Ticket Revalidation**

When a passenger makes a change in his/her flight arrangements it is sometimes possible to alter the ticket he is holding rather than re-issue it completely, this is called revalidation.

- Ensure that the IATA rules and the fare rules have been followed.
- IATA states that travel agents may only revalidate a ticket to the same carrier, fare, class and routing.
- It is not possible to revalidate any past date segments or to revalidate a closed flight to an open segment.
- Revalidation of tickets is governed by strict IATA rulings

Steps to Revalidate an e-ticket

- 1) Amend the itinerary as appropriate, and end and retrieve the BF
- 2) Display the appropriate e-ticket record
- 3) Revalidate the coupon of the changed sector with the new booked segment

### TKRETS2/TN1259900281382/C2

| TKR   | Ticket Revalidate entry code               |
|-------|--------------------------------------------|
| ET    | Electronic Ticket                          |
| S2    | Segment 2                                  |
| /     | Separator                                  |
| TN125 | Ticket Number Identifier and ticket number |
| /     | Separator                                  |
| C2    | Coupon 2                                   |

### TKRETS2/TN1251234567890/C2/NVB21NOV09/NVA30NOV09

| TKRETS2 | Revalidate Electronic Ticket Segment 2     |
|---------|--------------------------------------------|
| /       | Separator                                  |
| TN125   | Ticket Number Identifier and ticket number |
| /       | Separator                                  |
| C2      | Coupon 2                                   |

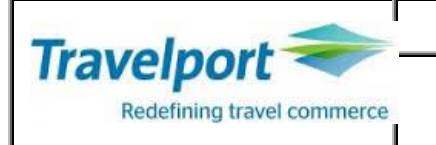

| /     | Separator                                          |
|-------|----------------------------------------------------|
|       |                                                    |
| NVB21 | Amended Not Valid Before and Not Valid After dates |

### Miscellaneous

### **Global Indicators**

| Code | Explanation                                 | $< \sim$ |
|------|---------------------------------------------|----------|
| EH   | Eastern Hemisphere (IATA Area 2 & 3)        |          |
| AT   | Transatlantic (Crossing the Atlantic Ocean) |          |
| WH   | Western Hemisphere (IATA Area 1)            |          |
| PA   | Transpacific (Crossing the Pacific Ocean)   |          |
| AP   | Via Atlantic and Pacific Oceans             |          |

### Ticketed Point Mileage (TPM)

FLCMBDXBLON

### IATA Rate of Exchange (IROE)

FZISGD FZIUSD.10DEC08

FZILKR2500NUC FZI/ALL

### Currency Table

FBT\* FBT\*GB FBT\*AUD

### **Date Calculator**

\*TAA/04JUL/30 \*TAA/11NOV/+45 \*TAA/330 - Display IATA ROE for SGD - Display IATA ROE for USD

Display IATA ROE for USD for date specified (upto 3 months prior)

- Convert specified currency to NUCs
- Display ROE for all countries.
- Currency table for all countries
- Currency table for country GB
- Currency table for currency AUD
- Subtract 30 days
- Add 45 days
- Display 330 days from today.

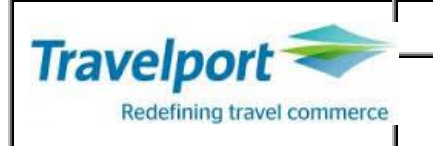

# Travel Industry Phonetics

| A ALPHA         | <b>B</b> BRAVO  | <b>C</b> CHARLIE |
|-----------------|-----------------|------------------|
| D DELTA         | E ECHO          | F FOXTROT        |
| <b>G</b> GOLF   | H HOTEL         | I INDIA          |
| J JULIET        | K KILO          | L LIMA           |
| M MIKE          | N NOVEMBER      | O OSCAR          |
| P PAPA          | <b>Q</b> QUEBEC | R ROMEO          |
| <b>S</b> SIERRA | T TANGO         | <b>U</b> UNIFORM |
| V VICTOR        | W WHISKEY       | X XRAY           |
| Y YANKEE        | <b>Z</b> ZULU   |                  |